| <b>CITRIX</b> <sup>®</sup> Support Knowledge Center |                                                                                                  |                                                                                                  | Search All Pro                  | oducts                                                           | Q C Log In                                                           |
|-----------------------------------------------------|--------------------------------------------------------------------------------------------------|--------------------------------------------------------------------------------------------------|---------------------------------|------------------------------------------------------------------|----------------------------------------------------------------------|
| Customers who viewed this article also viewed       | Article<br><u>Common Resolutions to</u><br><u>“Cannot Complete Your</u><br><u>Request” Error</u> | Article<br><u>Secure Ticket Authority (S</u><br>Is Marked As DOWN on N<br>Gateway Virtual Server | <u>STA) Status</u><br>JetScaler | Article<br><u>NetScaler</u><br><u>XenDeskt</u><br><u>Communi</u> | <u>Gateway, StoreFront and</u><br>op Integration<br>ication Workflow |

Citrix Cloud deprecates support for TLS 1.0 and 1.1 connections starting March 15, 2019 Δ.

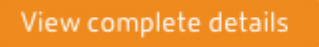

#### CTX200287

# How to Configure NetScaler Gateway to use with StoreFront 2.6 and XenDesktop 7.6

Article | How do I, Configuration | 8 found this helpful | Created: 17 Nov 2014 | Modified: 29 Mar 2018

| Applicable Pi | roducts    |                |                        |  |
|---------------|------------|----------------|------------------------|--|
| XenDesktop    | StoreFront | NetScaler 10.5 | NetScaler Gateway 10.5 |  |
| Objective     |            |                |                        |  |

Introduction

The purpose of this document is to record the steps required to configure a NetScaler Gateway for use with StoreFront and XenDesktop.

Particular attention has been paid to the use of on-board NetScaler tools for creating a server certificate for the NetScaler Gateway. It will be seen that the NetScaler is using an exported root CA from a Microsoft Certificate Server so that client systems only need a single CA certificate.

The target audience for this document includes developers and testers who wish to set up a representative environment for testing external access scenarios.

While this document only attempts to record a single configuration, it is hoped that it will act as a stepping stone for those who wish to create similar or more advanced configurations.

#### Instructions

#### Contents

- Network Diagram
- <u>NetScaler Configuration</u>
  - Initial setup from XenCenter Console
  - <u>Continue setup from NetScaler GUI</u>
- Server Certificates, CA Certificates, and SSL
  - On the Microsoft Certificate Server
  - On the NetScaler GUI
- <u>NTP Server</u>
- Backups and why you might want one

0 Call or Chat

- <u>Create a NetScaler Gateway Virtual Server</u>
- <u>StoreFront</u>
  - <u>DNS</u>
  - <u>StoreFront Configuring a new installation</u>
- Test the deployment from a Windows PC connected to the Internet
  - On the Windows PC

Network Diagram

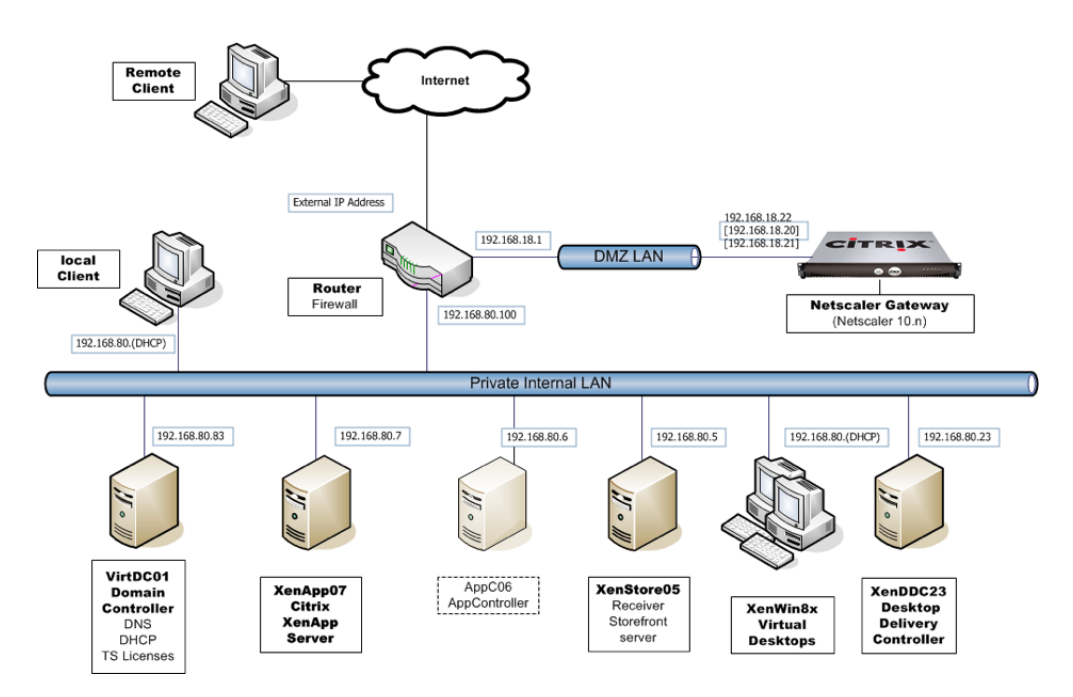

The NetScaler will use the following network addresses

NetScaler IP Subnet IP Virtual IP

192.168.18.20 192.168.18.21 192.168.18.22

#### Back to top

**NetScaler Configuration** 

This section assumes that you will be creating a NetScaler VPX virtual appliance and hosting it on XenServer.

The processes for configuring a physical NetScaler appliance, or a NetScaler VPX virtual appliance hosted on another Hypervisor is similar.

#### Back to top

### Initial setup from XenCenter Console

- 1. Download the latest NetScaler VPX virtual appliance from www.citrix.com and import it into XenServer.
- 2. Using XenCenter, start the new NetScaler VM and go to the VM console.

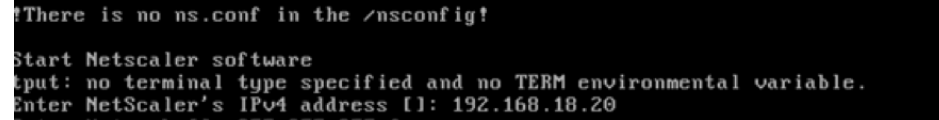

Enter Netmask []: 255.255.255.0 Enter Gateway IPv4 address []: 192.168.18.1

Netscaler Virtual Appliance Initial Network Address Configuration. This menu allows you to set and modify the initial IPv4 network addresses. The current value is displayed in brackets ([]). Selecting the listed number allows the address to be changed.

After the network changes are saved, you may either login as nsroot and use the Netscaler command line interface, or use a web browser to http://192.168.18.20 to complete or change the Netscaler configuration.

NetScaler's IPv4 address [192.168.18.20]
 Netmask [255.255.255.0]
 Gateway IPv4 address [192.168.18.1]
 Save and quit
 elect item (1-4) [4]:

3. Enter the following information into the first time wizard.

IPv4 address Netmask Default Gateway

192.168.18.20 255.255.255.0 192.168.18.1

Call or Chat

4. Select 4 to Save and quit. The NetScaler will reboot.

#### Back to top

# Continue setup from NetScaler GUI

1. From a convenient PC, workstation, or server, launch a browser and point to http://192.168.18.20

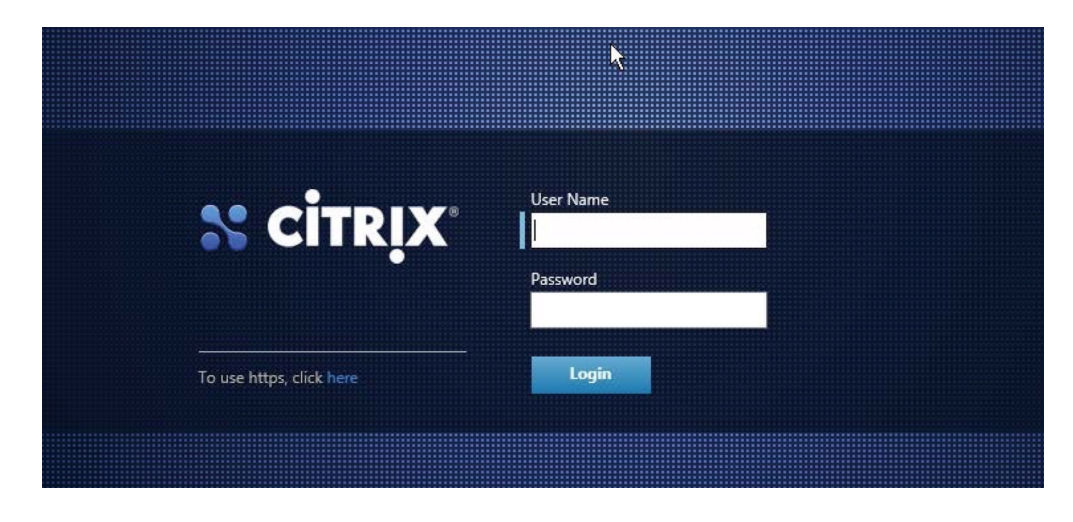

2. Log on using the following credentials: Username nsroot Password nsroot

| Welcome!<br>Use this wizard<br>below. If a para<br>skip this sectio | for initial configuration of your NetScaler virtual app<br>meter has already been configured, a check mark ap<br>h.                                                            | bliance. To configure or to change a previously configured setting, click each of the sectio<br>pears within a green circle. An orange circle containing a dash indicates that you have ch | ns<br>Iosen to |
|---------------------------------------------------------------------|----------------------------------------------------------------------------------------------------|----------------------------------------------------------------------------------------------------|----------------|
| ¢°                                                                  | NetScaler IP Address<br>IP address at which you access the NetScaler for o<br>NetScaler IP Address<br>192.168.18.20                                                            | onfiguration, monitoring, and other management tasks.<br>Netmask<br>255.255.255.0                                                                                                    | 0              |
| ~                                                                   | Subnet IP Address<br>Specify an IP address for your NetScaler to comm<br>Subnet IP Address<br>Not configured                                                                   | unicate with the backend servers.                                                                                                    | 2              |
|                                                                     | Host Name, DNS IP Address, and Tim<br>Specify a host name to identify your NetScaler, an<br>NetScaler is located.<br>Host Name DNS IP Address<br>Not configured Not configured | e Zone<br>IP address for a DNS server to resolve domain names, and the time zone in which your<br>Time Zone<br>CoordinatedUniversalTime                                                    | 3              |
|                                                                     | Licenses<br>Upload licenses from your local computer or alloc<br>There are 0 license file(s) present on this NetScale                                                          | ate licenses from the Citrix licensing portal.<br>r.                                                                                                    | 4              |

The NetScaler "Welcome Wizard" now walks you through the configuration of the Subnet IP Address, Host Name, DNS details, Time Zone and Licenses

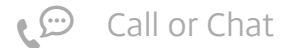

| Dashbo  | ard Configuration                                                                                                    | Reporting                                                                                                    |                                                                                                    |                                                                                                    | Documentation                                                         | Downloads 🚽 |
|---------|----------------------------------------------------------------------------------------------------|----------------------------------------------------------------------------------------------------|----------------------------------------------------------------------------------------------------|----------------------------------------------------------------------------------------------------|-----------------------------------------------------------------------|-------------|
| Dashbo  | Ard Configuration Configuration Configuratio | Reporting         by the         with the         uses this subnet         uses this subnet         ell as to send         ell as to send         ell as to send         ell as to send         ell as to send         ell as to send         istage of SNIP in         b.         c topology, you         ditional subnet         : subnet IP         5       0         t Later | Client requests arrive at the<br>VIP<br>Source IP = Client IP<br>Destination IP = VIP<br>Request<br>Response<br>Client<br>NetScalar forwards the<br>response to the client<br>Source IP = VIP<br>Destination IP = Client IP<br>VIP = Virtual IP address<br>SNIP = Subnet IP address |                                                                                                    | Documentation                                                         | Downloads   |
| Dashboz | rd Configuration Host Name, DNS IP Specify a host name to identi Specify the IP address of a DI NetScaler is located. Host Name nstestgw DNS IP Address 192 . 168 . 80 Time Zone* CMT+00:00-GMT-Europe Do It I                                                                                                    | Reporting Address, and fy your NetScaler. V Sserver if you war . 1 + extractional v Later                                                                                                    | Time Zone<br>When you generate the Universal Ii<br>It to allocate your licenses from th                                                                                                    | De<br>cense for NetScaler Gateway,<br>e Citrix licensing portal. Specif                                    | ocumentation<br>the host name is used i<br>fy the time zone in whic   | Downloads   |
| Dashboa | Configuration  Configuration  I Licenses Updated  Licenses  If a license is already present the license activation code (se  The following license files are pr  License files are pr  License files   | Reporting<br>Successfully<br>on your local comp<br>ent through email to<br>ent on this NetSca                                                                                                    | uter, you can upload it to this Net<br>y Citrix) to allocate licenses from t<br>ler. Select <b>Add New License</b> to uploa                                                                                                    | Dr<br>Scaler. Alternatively, you can u<br>he Citrix licensing portal.<br>d more licenses. To delete a lice | ocumentation<br>use the serial number o<br>mse, select the license an | Downloads 🎸 |
| £1      | NetScaler for the licenses to be       Add New License       Dele       CNS_V500_SERVER_PLT_Retail       CAG_PLATFORM_RETAIL_720C       Retail-CAGU-5000CCUJic       Reboot       Reboot la                                                                                                    | effective.<br>te<br>Jlic<br>SP_1SA_50CCU(Retail<br>ter                                                                                                    | 4).lic                                                                                                    |                                                                                                    |                                                                       |             |

- 3. Add your licenses (the preceding are Citrix test licenses. Your experience will probably differ).
- 4. Click Reboot.

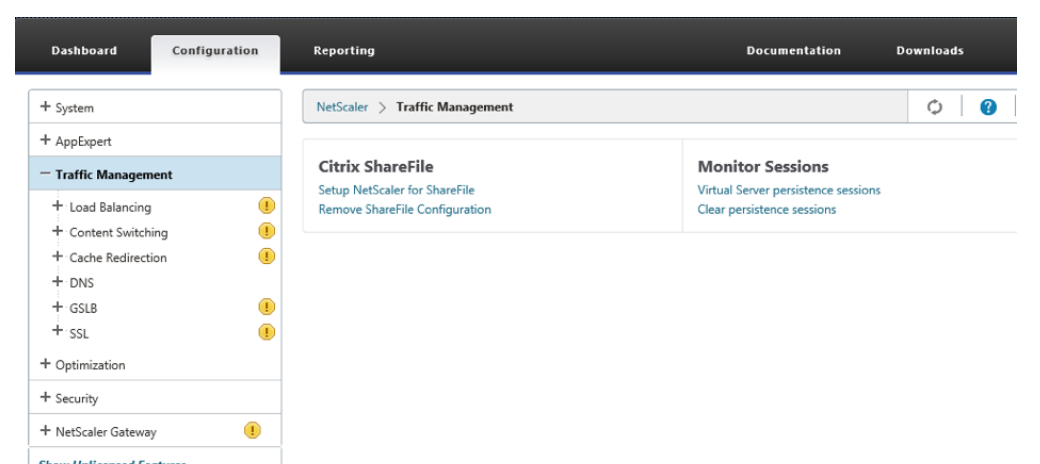

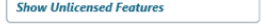

5. After logging back in to the GUI it can be seen that some features are disabled by default.

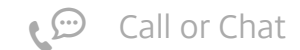

#### How to Configure NetScaler Gateway to use with StoreFront 2.6 and XenDesktop 7.6

6. Enable NetScaler Gateway and SSL by selecting the feature, and using right-click and **Enable**.

| 💦 NetScaler VPX (500)   |             |                 |                        | Info.<br>NS10.5 51.         | 10.nc 🔻   | Logout          | CİTR        |
|-------------------------|-------------|-----------------|------------------------|-----------------------------|-----------|-----------------|-------------|
| Dashboard Configuration | Reporting   |                 |                        | Documentatio                | on        | Downloads       | 4           |
| ç— System               | NetScaler > | System > User A | Administration > Users |                             |           | ¢               | •           |
| Licenses<br>Settings    | Add         | <b>Edit</b> De  | lete Change Password   |                             |           |                 | Search      |
| Diagnostics             | User Name   | CLI Prompt      | Prompt inherited from  | Idle Session Timeout (secs) | Idle Sess | ion Timeout inl | nerited fro |
| High Availability       | nsroot      | -               | -                      | 900                         | Global    |                 |             |
| NTP Servers             |             |                 |                        |                             |           |                 |             |
| Reports                 |             |                 |                        |                             |           |                 |             |
| Profiles                |             |                 |                        |                             |           |                 |             |
| - User Administration   |             |                 |                        |                             |           |                 |             |
| Groups                  |             |                 |                        |                             |           |                 |             |
| Users                   |             |                 |                        |                             |           |                 |             |
| Database Users          |             |                 |                        |                             |           |                 |             |
| ··· Command Policies    |             |                 |                        |                             |           |                 |             |

7. You might need to change the nsroot password.

#### Back to top

Server Certificates, CA Certificates, and SSL

The System 3 test team try to build environments which reflect real world cases and generally server certificates are created for all servers, and use SSL to communicate whenever possible. To create these certificates, engineers use their Microsoft Certificate Server, rather than using public Certificate Authorities which would be expensive for multiple test environments. Because they do not use one of the well-known public Certificate Authorities, they have to ensure that they are installed on trusted CA certificate on all client devices.

Because the Microsoft Certificate Server is known to Active Directory the trusted CA certificate is automatically installed on all domain-joined systems. The engineers then have to manually add the trusted CA certificate to non-domain-joined systems including domestic PCs, thin clients, tablets and smart phones.

This section describes how to create server certificates for NetScaler Gateways using the tools on the NetScaler appliance. It will be seen that the NetScaler is using an exported root CA from our Microsoft Certificate Server so that we do not have to distribute additional CA certificates to our client systems.

#### Back to top

### On the Microsoft Certificate Server

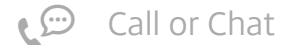

1. Run **mmc** and load the Certification Authority Snap-in.

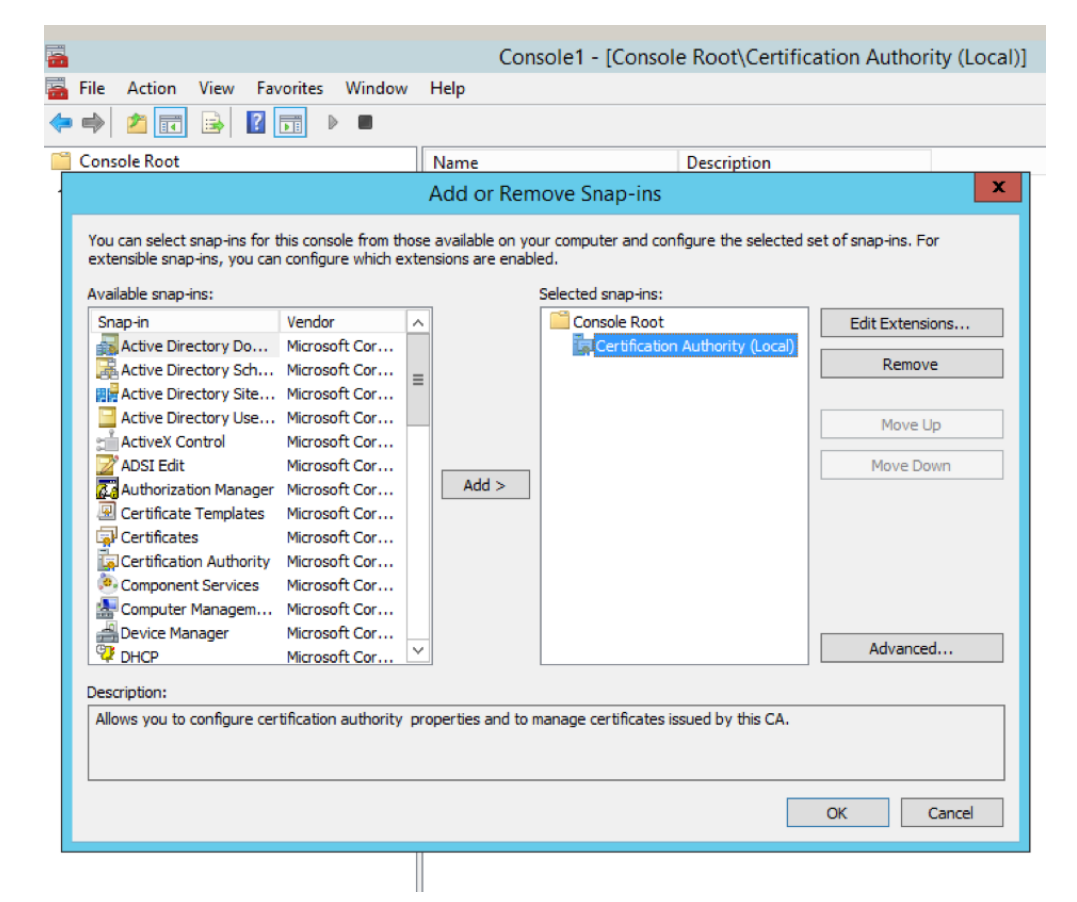

| <b>.</b>                              | Console1 - [Consol     | e Root\Certification Authority (l | _ocal)\virtdom-VIRTDC01-CA] |
|---------------------------------------|------------------------|-----------------------------------|-----------------------------|
| 🚠 File Action View Favor              | ites Window Help       |                                   |                             |
| 🗢 🍬 🖄 📰 🔯 🔒                           | ? 🖬 🕨 🗖                |                                   |                             |
| 🧮 Console Root                        | Name                   |                                   |                             |
| 🔺 🏣 Certification Authority (Lo       | cal) 🔤 Revoked Certifi | cates                             |                             |
| ⊿ J virtdom-VIRTDC0<br>Revoked Certit | All Tasks              | Start Service                     |                             |
| 📔 Issued Certific                     | View 🕨                 | Stop Service                      |                             |
| Pending Requ                          | New Window from Here   | Submit new request                |                             |
| Certificate Ter                       | New Taskpad View       | Back up CA                        |                             |
|                                       | Refresh                | Restore CA                        |                             |
|                                       | Export List            | Renew CA Certificate              |                             |
|                                       | Properties             |                                   |                             |
|                                       | Help                   |                                   |                             |
|                                       |                        | O                                 |                             |

2. Right click the authority > All Tasks > Back up CA.

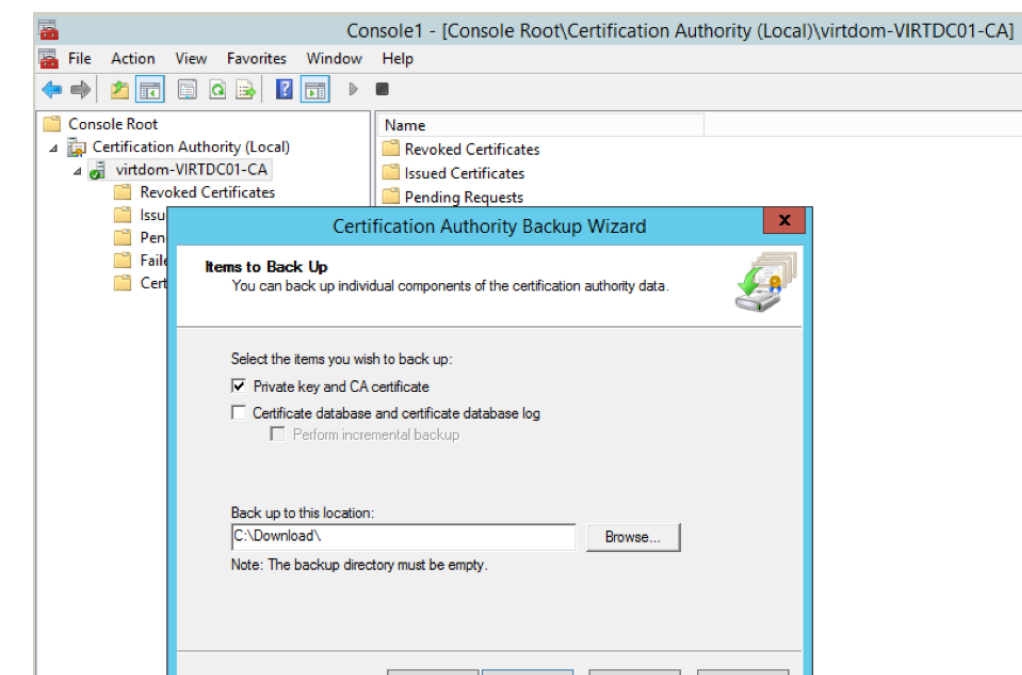

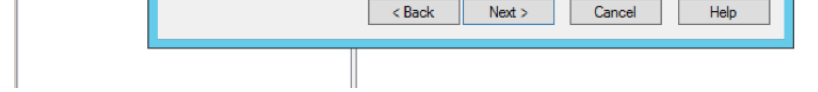

3. Back up the Private key and CA certificate to a convenient location.

4. Create a password.

5. Click Next.

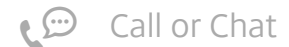

6. Click **Finish**.

| -                                                                                                    |                                                                                                    |                                                                                                    |                                                                                                    |                                                                                                    |                                                                                                    |                                                                                                    |
|----------------------------------------------------------------------------------------------------|----------------------------------------------------------------------------------------------------|----------------------------------------------------------------------------------------------------|----------------------------------------------------------------------------------------------------|----------------------------------------------------------------------------------------------------|----------------------------------------------------------------------------------------------------|----------------------------------------------------------------------------------------------------|
|                                                                                                    |                                                                                                    | Co                                                                                                    | nsole1 - [Console R                                                                                                    | oot\Certification Author                                                                                                    | ority (Local)\virtdom-V                                                                                                    | IRTDC01-CA]                                                                                                    |
| File Action                                                                                                    | /iew Favorites                                                                                                    | Window                                                                                                    | Help                                                                                                    |                                                                                                    |                                                                                                    |                                                                                                    |
| ♦ ♥ 2 10 0                                                                                                    | 🗎 🚺 🖬 🚺                                                                                                    |                                                                                                    |                                                                                                    |                                                                                                    |                                                                                                    |                                                                                                    |
| Console Root                                                                                                    |                                                                                                    |                                                                                                    | Name                                                                                                    |                                                                                                    |                                                                                                    |                                                                                                    |
| ⊿ ⊑ Certification /<br>↓ ⊒ \virtdom-\                                                                                                    | Authority (Local)                                                                                                    |                                                                                                    | Revoked Certificate                                                                                                    | 5                                                                                                    |                                                                                                    |                                                                                                    |
| Revok                                                                                                    | ed Certificates                                                                                                    |                                                                                                    | Pending Requests                                                                                                    |                                                                                                    |                                                                                                    |                                                                                                    |
| 📋 Issu                                                                                                    |                                                                                                    | Certi                                                                                                    | ification Authority B                                                                                                    | ackup Wizard                                                                                                    | X                                                                                                    |                                                                                                    |
| Faile                                                                                                    | Select a Pas<br>For encryp<br>are require                                                                                                    | <b>sword</b><br>tion and deci<br>d. You must a                                                                                                    | ryption of messages, both a<br>supply a password for the p                                                                                                    | public key and a private key<br>ivate key.                                                                                                    | <b>F</b>                                                                                                    |                                                                                                    |
|                                                                                                    | This passv                                                                                                    | vord is require                                                                                                    | ed to gain access to the priv                                                                                                    | ate key and the CA certificate f                                                                                                    | file.                                                                                                    |                                                                                                    |
|                                                                                                    | Password:                                                                                                    |                                                                                                    |                                                                                                    |                                                                                                    |                                                                                                    |                                                                                                    |
|                                                                                                    |                                                                                                    |                                                                                                    |                                                                                                    |                                                                                                    |                                                                                                    |                                                                                                    |
|                                                                                                    |                                                                                                    |                                                                                                    |                                                                                                    |                                                                                                    |                                                                                                    |                                                                                                    |
|                                                                                                    | Confirm pa                                                                                                    | sswora:                                                                                                    |                                                                                                    |                                                                                                    |                                                                                                    |                                                                                                    |
|                                                                                                    | I                                                                                                    |                                                                                                    |                                                                                                    |                                                                                                    |                                                                                                    |                                                                                                    |
|                                                                                                    | To maintai                                                                                                    | n private key                                                                                                    | security, do not share your                                                                                                    | password.                                                                                                    |                                                                                                    |                                                                                                    |
|                                                                                                    |                                                                                                    |                                                                                                    |                                                                                                    |                                                                                                    |                                                                                                    |                                                                                                    |
|                                                                                                    |                                                                                                    |                                                                                                    |                                                                                                    |                                                                                                    |                                                                                                    |                                                                                                    |
|                                                                                                    |                                                                                                    |                                                                                                    |                                                                                                    |                                                                                                    |                                                                                                    |                                                                                                    |
|                                                                                                    |                                                                                                    |                                                                                                    |                                                                                                    |                                                                                                    |                                                                                                    |                                                                                                    |
| L                                                                                                    |                                                                                                    |                                                                                                    | < Back Nex                                                                                                    | Cancel                                                                                                    | Help                                                                                                    |                                                                                                    |
|                                                                                                    |                                                                                                    | Con                                                                                                    | < Back Nex                                                                                                    | Cancel                                                                                                    | Help                                                                                                    |                                                                                                    |
| ]]   <mark>]</mark> ]  ] <b>-</b>                                                                                                    |                                                                                                    | Sear                                                                                                    | < Back Nex                                                                                                    | :> Cancel                                                                                                    | Help                                                                                                    |                                                                                                    |
| III IIIIIIIIIIIIIIIIIIIIIIIIIIIIIIIII                                                                                                    | Share Vi                                                                                                    | Sear<br>ew S                                                                                                    | <br>ch Tools<br>earch                                                                                                    | :> Cancel                                                                                                    | Download                                                                                                    |                                                                                                    |
| IIIIIIIIIIIIIIIIIIIIIIIIIIIIIIIIIIIII                                                                                                    | Share Vi                                                                                                    | Sear<br>ew S<br>> Local Dis                                                                                                    | cch Tools<br>earch<br>sk (C:) ► Download ►                                                                                                    | Cancel                                                                                                    | Download                                                                                                    | Size                                                                                                    |
| <ul> <li>I ⊇ I = I</li> <li>File Home</li> <li>( → ↑ [</li> <li>★ Favorites</li> </ul>                                                                                                    | Share Vi<br>▶ This PC<br>Nar                                                                                                    | Sear<br>ew S<br>▶ Local Dis<br>ne                                                                                                    | Charack Nex       Image: character of the second second seco                | :> Cancel                                                                                                    | Help<br>Download<br>Type                                                                                                    | Size                                                                                                    |
| <ul> <li>File Home</li> <li>→ ↑ [</li> <li>Favorites</li> <li>Desktop</li> <li>Desktop</li> </ul>                                                                                                    | Share Vi<br>→ This PC<br>Nar<br>                                                                                                    | sear<br>ew s<br>▶ Local Dis<br>ne<br>virtdom-VII                                                                                                    | Charlen Control of Control of | Date modified                                                                                                    | Download<br>Type<br>0 Personal Informati                                                                                                    | Size<br>3 KB                                                                                                    |
| <ul> <li>I → I</li> <li>File Home</li> <li>For the second second s</li></ul> | Share Vi<br>→ This PC<br>Nar<br>@                                                                                                    | Sear<br>ew S<br>▶ Local Dis<br>ne<br>virtdom-VII                                                                                                    | < Back Nex rch Tools earch sk (C:) ► Download ► RTDC01-CA.p12 earts earts                                                                                                    | Cancel           Date modified           05/09/2014 10:5           19/06/2014 15:5           19/06/2014 15:5                                                                                                    | Download<br>Type<br>0 Personal Informati<br>2 REQ File<br>1 PEC Ett.                                                                                                    | Size<br>3 KB<br>1 KB                                                                                                    |
| I     Image: Image: Imag                         | Share Vi<br>→ This PC<br>Nar<br>@<br>es                                                                                                    | Sear<br>ew S<br>▶ Local Dis<br>ne<br>virtdom-VII<br>⊂ shinoe<br>spanshoe                                                                                                    | < Back                                                                                                    | Cancel Cancel Date modified 05/09/2014 10:5 19/06/2014 15:5 19/06/2014 15:1 19/06/2014 15:1                                                                                                    | Help       Download       Type       0     Personal Informati       2     REQ File       1     REQ File       4     Specurity Cratification                                                                                                    | Size<br>3 KB<br>1 KB<br>1 KB<br>2 VP                                                                                                    |
| I     I     I       File     Home       €     I     ↑       Image: A straight of the straight of the straight                                                                                                    | Share Vi<br>> This PC<br>Nar<br>ses                                                                                                    | Sear<br>ew S<br>> Local Dis<br>ne<br>virtdom-VII<br>spaniation-<br>spaniation-<br>spaniation-<br>spaniation-<br>spaniation-                                                                                                    | < Back                                                                                                    | Cancel           Date modified           05/09/2014 10:5           19/06/2014 15:5           19/06/2014 15:1           19/06/2014 15:1           19/06/2014 14:1                                                                                                    | Help       Download       Type       0     Personal Informati       2     REQ File       1     REQ File       4     Security Certificate       4     Security Certificate                                                                                                    | Size<br>3 KB<br>1 KB<br>1 KB<br>2 KB<br>2 KB                                                                                                    |
| Image: Image: Image                              | Share Vi<br>> This PC<br>Nar<br>s<br>s<br>S<br>S<br>S<br>S<br>S<br>S<br>S<br>S<br>S<br>S<br>S<br>S<br>S                                                                                                    | Sear<br>ew S<br>► Local Dis<br>ne<br>virtdom-VII<br>spartshader<br>spartshader<br>spartshader<br>spartshader<br>Spartshader<br>Spartshader                                                                                                    | K Back Nex       rch Tools       earch       sk (C:) ► Download ►       RTDC01-CA.p12       contracts       dlef       contracts       dlef       contracts       contracts                                                                                                    | Cancel           Date modified           05/09/2014 10:5           19/06/2014 15:5           19/06/2014 15:5           19/06/2014 14:5           19/06/2014 14:5           19/06/2014 14:5           19/06/2014 14:5           13/06/2014 14:5                                                                                                    | Help       Download       Type       0       Personal Informati       2       REQ File       1       REQ File       4       Security Certificate       4       Security Certificate       4       Security Certificate                                                                                                    | Size<br>3 KB<br>1 KB<br>1 KB<br>2 KB<br>2 KB<br>2 KB<br>2 KB                                                                                                    |
| Image: Image: Image                              | Share Vi<br>> This PC<br>Nar<br>Share ()<br>Share ()                                                                                                    | Sear<br>ew S<br>▶ Local Dis<br>ne<br>virtdom-VII<br>spenshoer<br>grushoer<br>grushoer<br>specialiter<br>specialiter<br>specialiter<br>specialiter<br>specialiter                                                                                                    | < Back                                                                                                    | Cancel Cancel Date modified 05/09/2014 10:5 19/06/2014 15:5 19/06/2014 15:5 19/06/2014 14:5 19/06/2014 14:5 19/06/2014 14:5 13/06/2014 12:5 13/06/2014 12:5                                                                                                    | Help<br>Download<br>Type<br>0 Personal Informati<br>2 REQ File<br>1 REQ File<br>4 Security Certificate<br>4 Security Certificate<br>4 Security Certificate<br>3 Security Certificate                                                                                                    | Size<br>3 KB<br>1 KB<br>2 KB<br>2 KB<br>2 KB<br>2 KB<br>1 KB                                                                                                    |
| Image: Image: Image                              | Share Vi<br>Share Vi<br>This PC<br>Nar<br>Same<br>Same<br>Sa | Sear<br>ew S<br>▶ Local Dis<br>ne<br>virtdom-VII<br>a statister<br>ap statister<br>ap statister<br>ap statister<br>ap statister<br>a secortinosa<br>statisticos<br>statister<br>a statisticos<br>statister<br>statister<br>stat       | < Back                                                                                                    | Cancel Cancel Date modified 05/09/2014 10:5 19/06/2014 15:5 19/06/2014 15:5 19/06/2014 14:5 19/06/2014 14:5 19/06/2014 14:5 13/06/2014 12:5 13/06/2014 12:5 13/06/2014 12:5 12/06/2014 16:4                                                                                                    | Help<br>Download<br>Type<br>0 Personal Informati<br>2 REQ File<br>1 REQ File<br>4 Security Certificate<br>4 Security Certificate<br>4 Security Certificate<br>3 Security Certificate<br>3 Security Certificate                                                                                                    | Size<br>3 KB<br>1 KB<br>2 KB<br>2 KB<br>2 KB<br>2 KB<br>1 KB<br>1 KB                                                                                                    |
| Image: Image: Image                              | Share Vi                                                                                                    | Sear<br>ew S<br>▶ Local Dis<br>ne<br>virtdom-VII<br>spanski och<br>gradationer<br>Spanski och<br>Spanski och<br>Spanski och<br>Spanski och<br>Spanski och<br>Spanski och<br>Spanski och<br>Spanski och                                                                                                    | < Back                                                                                                    | Cancel           Cancel           Date modified           05/09/2014           05/09/2014           19/06/2014           19/06/2014           19/06/2014           19/06/2014           19/06/2014           13/06/2014           13/06/2014           12/06/2014           12/06/2014           12/06/2014           12/06/2014           12/06/2014           16/06/2014           16/06/2014           16/06/2014           16/06/2014           16/06/2014           16/06/2014           16/06/2014           16/06/2014           16/06/2014           16/06/2014           16/06/2014           16/06/2014           16/06/2014           16/06/2014           16/06/2014           16/06/2014           16/06/2014           16/06/2014           16/06/2014           16/06/2014           16/06/2014           16/06/2014           16/06/2014           16/06/2014           16/06/2014           16/06/2014           16/06/2014                                                                                                    | Help<br>Download<br>Type<br>0 Personal Informati<br>2 REQ File<br>1 REQ File<br>4 Security Certificate<br>4 Security Certificate<br>4 Security Certificate<br>3 Security Certificate<br>7 REQ File<br>1 Security Certificate                                                                                                    | Size<br>3 KB<br>1 KB<br>2 KB<br>2 KB<br>2 KB<br>2 KB<br>1 KB<br>1 KB<br>1 KB<br>2 KB                                                                                                    |
| Image: Image: Image                              | Share Vi<br>▶ This PC<br>Nar<br>Santa Santa S<br>Santa Santa Santa Santa Santa Santa Santa Santa Santa Santa Santa Santa Santa Santa Santa Santa Santa Santa Santa Santa Santa Santa Santa Santa Santa Santa Santa Santa Santa Santa Santa Santa Santa Santa Santa Santa Santa Santa Santa                                                                                                     | Sear<br>ew S<br>► Local Dis<br>ne<br>virtdom-VII<br>spirtshaoen<br>gritshaoen<br>grits                                                       | < Back                                                                                                    | Cancel           Cancel           Date modified           05/09/2014           05/09/2014           19/06/2014           19/06/2014           19/06/2014           19/06/2014           19/06/2014           13/06/2014           12/06/2014           12/06/2014           12/06/2014           12/06/2014           13/05/2014           13/05/2014                                                                                                    | Help<br>Download<br>Type<br>Type<br>Personal Informati<br>REQ File<br>REQ File<br>REQ File<br>Security Certificate<br>Security Certificate<br>Security Certificate<br>Security Certificate<br>Security Certificate<br>Security Certificate<br>Security Certificate<br>Security Certificate                                                                                                    | Size<br>3 KB<br>1 KB<br>2 KB<br>2 KB<br>2 KB<br>1 KB<br>1 KB<br>2 KB<br>2 KB<br>2 KB<br>2 KB<br>2 KB                                                                                                    |
| Image: Image: Image                              | Share Vi<br>▶ This PC<br>Nar<br>Same<br>Same<br>Sam  | Sear<br>ew S<br>► Local Dis<br>ne<br>virtdom-VII<br>spiristiliser-<br>spiristiliser<br>spiristiliser<br>spiristiliser<br>Spiristiliser<br>Spiri                                                                                                    | < Back                                                                                                    | <ul> <li>Cancel</li> <li>Cancel</li> <li>Date modified</li> <li>05/09/2014 10:5</li> <li>19/06/2014 15:5</li> <li>19/06/2014 14:5</li> <li>19/06/2014 14:5</li> <li>19/06/2014 14:5</li> <li>13/06/2014 12:5</li> <li>13/06/2014 12:5</li> <li>13/06/2014 16:0</li> <li>13/05/2014 16:0</li> <li>13/05/2014 15:1</li> </ul>                                                                                                    | Help<br>Download<br>Type<br>Type<br>Personal Informati<br>REQ File<br>REQ File<br>REQ File<br>Security Certificate<br>Security Certificate<br>Security Certificate<br>Security Certificate<br>Security Certificate<br>Security Certificate<br>REQ File                                                                                                    | Size<br>3 KB<br>1 KB<br>2 KB<br>2 KB<br>2 KB<br>1 KB<br>1 KB<br>2 KB<br>2 KB<br>2 KB<br>2 KB<br>2 KB<br>2 KB<br>2 KB<br>2 KB<br>2 KB                                                                                                    |
| Image: Image: Image                              | Share Vi<br>→ This PC<br>Narr<br>Share<br>Narr<br>Share<br>Narr<br>Share<br>Narr<br>Share<br>Share<br>Narr<br>Share<br>Share                                                                                                   | Sear<br>ew S<br>► Local Dis<br>ne<br>virtdom-VII<br>stationer<br>grundlicher<br>grundlicher<br>Stationer<br>Stationer<br>Stat | < Back                                                                                                    | Cancel Cancel <p< th=""><th>Help<br/>Download<br/>Type<br/>Type<br/>Personal Informati<br/>REQ File<br/>REQ File<br/>REQ File<br/>Security Certificate<br/>Security Certificate<br/>Security Certificate<br/>Security Certificate<br/>Security Certificate<br/>REQ File<br/>Security Certificate<br/>REQ File<br/>Security Certificate<br/>Security Certificate</th><th>Size<br/>3 KB<br/>1 KB<br/>2 KB<br/>2 KB<br/>2 KB<br/>1 KB<br/>1 KB<br/>2 KB<br/>2 KB<br/>2 KB<br/>1 KB<br/>2 KB<br/>1 KB<br/>1 KB</th></p<>                                                                                                    | Help<br>Download<br>Type<br>Type<br>Personal Informati<br>REQ File<br>REQ File<br>REQ File<br>Security Certificate<br>Security Certificate<br>Security Certificate<br>Security Certificate<br>Security Certificate<br>REQ File<br>Security Certificate<br>REQ File<br>Security Certificate<br>Security Certificate                                                                                                    | Size<br>3 KB<br>1 KB<br>2 KB<br>2 KB<br>2 KB<br>1 KB<br>1 KB<br>2 KB<br>2 KB<br>2 KB<br>1 KB<br>2 KB<br>1 KB<br>1 KB |
| I       I       I       I         File       Home         Image: Image:                                                                                                    | Share Vi<br>→ This PC<br>Nar<br>S<br>S<br>S<br>S<br>S<br>S<br>S<br>S<br>S<br>S<br>S<br>S<br>S                                                                                                    | Sear<br>ew S<br>► Local Dis<br>ne<br>virtdom-VII<br>a site of the<br>site site of the<br>site site of the<br>site of the<br>sit                                                                                                    | < Back                                                                                                    | Cancel Cancel <p< th=""><th>Help<br/>Download<br/>Type<br/>Type<br/>Personal Informati<br/>REQ File<br/>REQ File<br/>REQ File<br/>Security Certificate<br/>Security Certificate<br/>Securit</th><th>Size<br/>3 KB<br/>1 KB<br/>2 KB<br/>2 KB<br/>2 KB<br/>1 KB<br/>1 KB<br/>2 KB<br/>2 KB<br/>2 KB<br/>1 KB<br/>2 KB<br/>2 KB<br/>1 KB<br/>1 KB</th></p<> | Help<br>Download<br>Type<br>Type<br>Personal Informati<br>REQ File<br>REQ File<br>REQ File<br>Security Certificate<br>Security Certificate<br>Securit | Size<br>3 KB<br>1 KB<br>2 KB<br>2 KB<br>2 KB<br>1 KB<br>1 KB<br>2 KB<br>2 KB<br>2 KB<br>1 KB<br>2 KB<br>2 KB<br>1 KB<br>1 KB                                                                                                    |
| Image: Image: Image                              | Share Vi<br>→ This PC<br>PC<br>es<br>C:)<br>Nar<br>P<br>P<br>P<br>P<br>P<br>P<br>P<br>P<br>P<br>P<br>P<br>P<br>P                                                                                                    | Sear<br>ew S<br>► Local Dis<br>ne<br>virtdom-VII<br>Call (1 + 1 + 1)<br>(1 + 2) (1 + 1)<br>(2 + 2) (1 + 1)<br>(2 + 2) (1 + 2)<br>(2 + 2) (2 + 2)<br>(2 + 2) (2 + 2) (2 + 2)<br>(2 + 2) (2 + 2) (2 + 2)<br>(2 + 2) (2 + 2)                                                                                                    | < Back                                                                                                    | Cancel Cancel <p< th=""><th>Help Download Type Type Personal Informati REQ File REQ File REQ File Security Certificate Security Certificate</th><th>Size<br/>3 KB<br/>1 KB<br/>2 KB<br/>2 KB<br/>2 KB<br/>1 KB<br/>1 KB<br/>2 KB<br/>2 KB<br/>2 KB<br/>2 KB<br/>1 KB<br/>1 KB</th></p<>                                                                                                    | Help Download Type Type Personal Informati REQ File REQ File REQ File Security Certificate Security Certificate                                                                                                    | Size<br>3 KB<br>1 KB<br>2 KB<br>2 KB<br>2 KB<br>1 KB<br>1 KB<br>2 KB<br>2 KB<br>2 KB<br>2 KB<br>1 KB<br>1 KB                 |

The backup creates a .p12 file with the name of your Certificate authority.

### Back to top

### On the NetScaler GUI

To import the backed up key and certificate, complete the following steps:

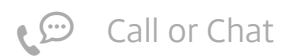

1. Go to Traffic Management > SSL > Tools > Import PKCS#12.

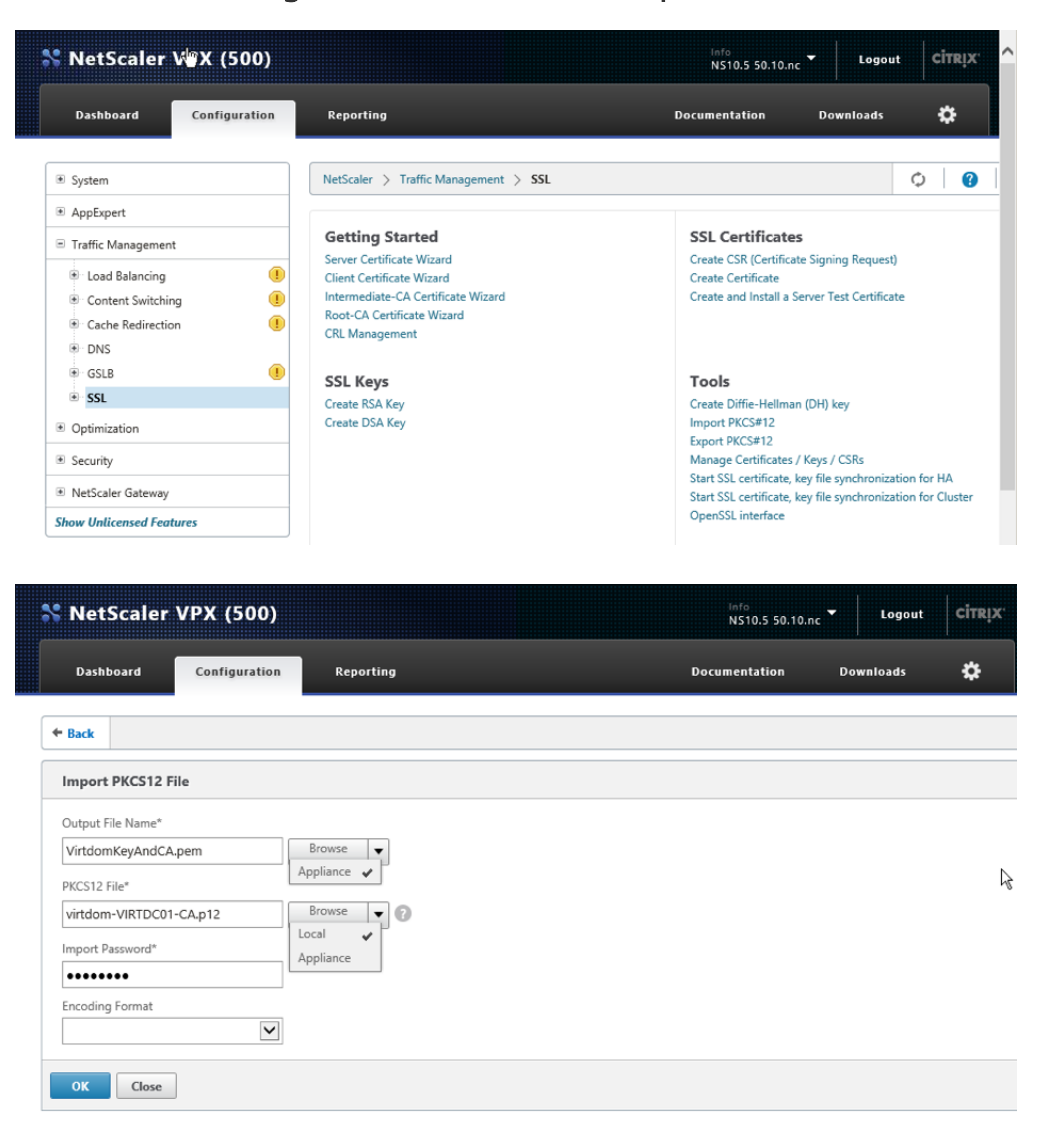

2. Output file name is xxxxx.pem in the /flash/nsconfig/ssl folder on the appliance. PKCS12 File is the p12 backup file created. Password is the password used during the backup

#### Notes:

#### Create the server certificate

To create the server certificate, complete the following steps:

- By using the dropdown arrows next to the browse buttons, it is possible to read the .p12 file from the local PC/Server where you did the Backup, and output the new .pem file to NetScaler appliance.
- The .pem file output by this process will contain both the RSA Private Key and the CA Certificate required to create server certificates on the NetScaler.

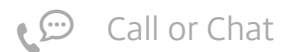

1. Go to Traffic Management > SSL > Getting Started > Server Certificate Wizard.

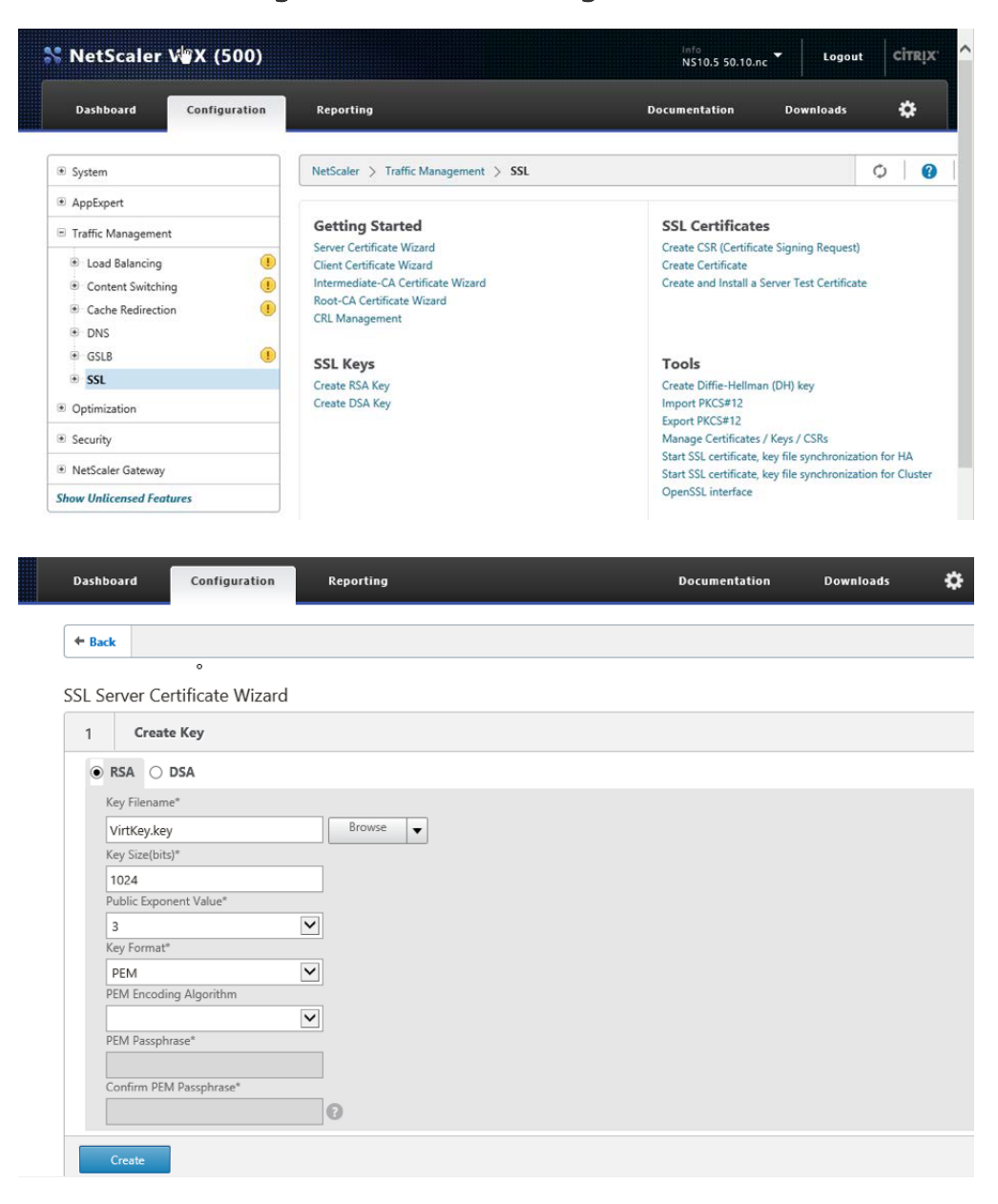

2. Go to Traffic Management > SSL > Getting Started > Server Certificate Wizard.

| SSL RSA/DSA Keys                 |                             |                               |                |
|----------------------------------|-----------------------------|-------------------------------|----------------|
| Key Type<br>RSA                  | Key Filename<br>VirtKey.key | Key Size(bits)<br><b>1024</b> | Key Format PEM |
| 2 Create CSR (Certific           | ate Signing Request)        |                               |                |
| Request File Name*               |                             |                               |                |
| testgw.req                       | Browse 🔻                    |                               |                |
| Key Filename*                    |                             |                               |                |
| VirtKey.key                      | Browse 👻                    |                               |                |
| Key Format*                      |                             |                               |                |
| PEM                              | ×                           |                               |                |
| PEM Passphrase (For Encrypted Ke | ev)                         |                               |                |
|                                  |                             |                               |                |
|                                  |                             |                               |                |
|                                  |                             |                               |                |
| Distinguished Name Fields        |                             |                               |                |
| Country*                         |                             |                               | 0              |
| UNITED KINGDOM                   | $\checkmark$                |                               | -              |
| State or Province*               |                             |                               |                |
| Bucks                            |                             |                               |                |
| Organization Name*               |                             |                               |                |
| Citrix Systems                   |                             |                               |                |
| City                             |                             |                               |                |
| Chalfont                         |                             |                               |                |
| Email Address                    |                             |                               |                |
| xxx@yyy.com                      | 0                           |                               |                |
| Organization Unit                |                             |                               |                |
| System3                          |                             |                               |                |
| Common Name                      |                             |                               |                |
| testgw.hopto.org                 |                             |                               |                |
| Attribute Fields                 |                             |                               |                |
| Challenge Password               |                             |                               |                |
|                                  |                             |                               |                |
| Company Name                     |                             |                               |                |
|                                  |                             |                               |                |

3. Create a Certificate Signing Request. Request File Name is a name of your choice. Key Filename is carried forward from the previous step. Common name is the name that must match the FQDN of the NetScaler Gateway that you will create in a later section of this document.

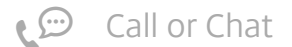

#### How to Configure NetScaler Gateway to use with StoreFront 2.6 and XenDesktop 7.6

| SSL S | Server | Certificate | Wizard |
|-------|--------|-------------|--------|

| 552 50         | iver certificate vize         | ard                         |                            |                                     |
|----------------|-------------------------------|-----------------------------|----------------------------|-------------------------------------|
| 1              | SSL RSA/DSA Keys              |                             |                            |                                     |
| Key Ty<br>RSA  | /pe                           | Key Filename<br>VirtKey.key | Key Size(bits)<br>1024     | Key Format<br><b>PEM</b>            |
|                |                               |                             | 0                          |                                     |
| 2              | SSL Certificate               |                             |                            | $\sim$                              |
| Reque<br>testg | est File Name<br><b>w.req</b> | Country<br>UNITED KINGDOM   | State or Province<br>Bucks | Organization Name<br>Citrix Systems |

| 3      | Certificate                    |              |   |
|--------|--------------------------------|--------------|---|
| Certif | icate File Name*               |              |   |
| test   | jw.cer                         | Browse       | • |
| Certif | icate Format*                  |              |   |
| PEM    | 1                              | $\checkmark$ |   |
| Audit  | ing Type                       |              |   |
| Serve  | f                              |              |   |
| teste  | icate Request File Name"       | Browse       |   |
| test   | Jw.red                         |              | ( |
| Key F  | ormat*                         |              |   |
| PEM    |                                | •            |   |
| Validi | ty Period (Number of Days)     |              |   |
| 305    |                                |              |   |
| CA Ce  | ertificate File Name*          | Brown        |   |
| /nsc   | onfig/ssl/VirtdomKeyAndCA.     | pem          | • |
| CA Ce  | ertificate File format*        |              |   |
| PEM    |                                | $\checkmark$ |   |
| CA Ke  | ey File Name*                  |              |   |
| /nsc   | onfig/ssl/VirtdomKeyAndCA.     | pem Browse   | • |
|        |                                |              |   |
| CA Ke  | y File Format*                 |              |   |
| PEM    |                                | ~            |   |
| PEM P  | assphrase (For Encrypted CA Ke | ey)          |   |
|        |                                | <u></u>      |   |
| CA Se  | rial File Number*              |              |   |
| /nsco  | onfig/ssl/ns-root.srl          | Browse       | • |
|        |                                |              |   |
| 0      | Create                         |              |   |

#### 4. Create the Certificate.

| 1 SSL RSA/DSA H                                                                                   | (eys                           |                                    |            |                                                    |                                               |
|---------------------------------------------------------------------------------------------------|--------------------------------|------------------------------------|------------|----------------------------------------------------|-----------------------------------------------|
| Key Type<br>RSA                                                                                   | Key File<br>VirtKey            | ame<br>. <b>key</b>                | Key<br>102 | Size(bits)                                         | Key Format<br><b>PEM</b>                      |
| 2 SSL Certificate                                                                                 |                                |                                    |            |                                                    |                                               |
| Request File Name<br><b>testgw.req</b>                                                            | c<br>U                         | NITED KINGDOM                      |            | State or Province<br>Bucks                         | Organization Name<br>Citrix Systems           |
| 3 SSL CA Certifica                                                                                | ite                            |                                    |            |                                                    |                                               |
| Certificate File Name<br>testgw.cer                                                               | CA Certificate<br>/nsconfig/sa | File Name<br>I/VirtdomKeyAndCA.pem |            | Certificate Request File Name<br><b>testgw.req</b> | CA Serial File Number<br>/nsconfig/ssl/ns-roo |
| 4 Install Certificate<br>Certificate-Key Pair Name*<br>testgw.hopto.org<br>Certificate File Name* | ×                              |                                    |            |                                                    |                                               |
| testgw.cer<br>Key File Name                                                                       |                                | Browse 🔻                           |            |                                                    |                                               |
| VirtKey.key                                                                                       |                                | Browse 🔻                           |            |                                                    |                                               |
| Password                                                                                          |                                |                                    |            |                                                    |                                               |
| Certificate Format*                                                                               | V                              |                                    |            |                                                    |                                               |
| Certificate Bundle 🕜<br>🗹 Expiry Monitor<br>Notification Period                                   |                                |                                    |            |                                                    |                                               |
| 20                                                                                                |                                |                                    |            |                                                    |                                               |

5. Install the certificate. Important! The GUI also shows a Done button as shown in the following screen shot. Do not click this

# before you click **Create**.

| Net     | Scaler VPX (500)                          |                                 |                                                   | NS10.5 51.10.nc | Logout    | Citri |
|---------|-------------------------------------------|---------------------------------|---------------------------------------------------|-----------------|-----------|-------|
| shboa   | rd Configuration                          | Reporting                       |                                                   | Documentation   | Downloads | \$    |
| Back    |                                           |                                 |                                                   |                 |           |       |
| 🥪 s     | SL Certificate-Key pair testgw.h          | opto.org installed successfully |                                                   |                 |           |       |
| SL Se   | rver Certificate Wizard                   |                                 |                                                   |                 |           |       |
| 1       | Create Key                                |                                 |                                                   |                 |           |       |
| 2       | Create CSR (Certificate Sig               | ning Request)                   |                                                   |                 |           |       |
| 3       | Certificate                               |                                 |                                                   |                 |           |       |
| 4       | SSL Install Certificate                   |                                 |                                                   |                 |           |       |
| Certifi | icate-Key Pair Name<br><b>w.hopto.org</b> |                                 | Certificate File Name<br>/nsconfig/ssl/testgw.cer |                 |           |       |

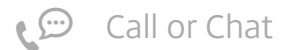

6. All the steps are complete and click **Done**. (**Optional**) **Install the CA certificate** 

Install the CA certificate if you want to use SSL to communicate from the NetScaler Gateway to your StoreFront and XenDesktop farm.

1. Go to Traffic Management > SSL > Certificates > Install.

- 2. Browse and select the imported .pem file at Certificate File Name and the Key File Name fields.
- 3. Click Install.

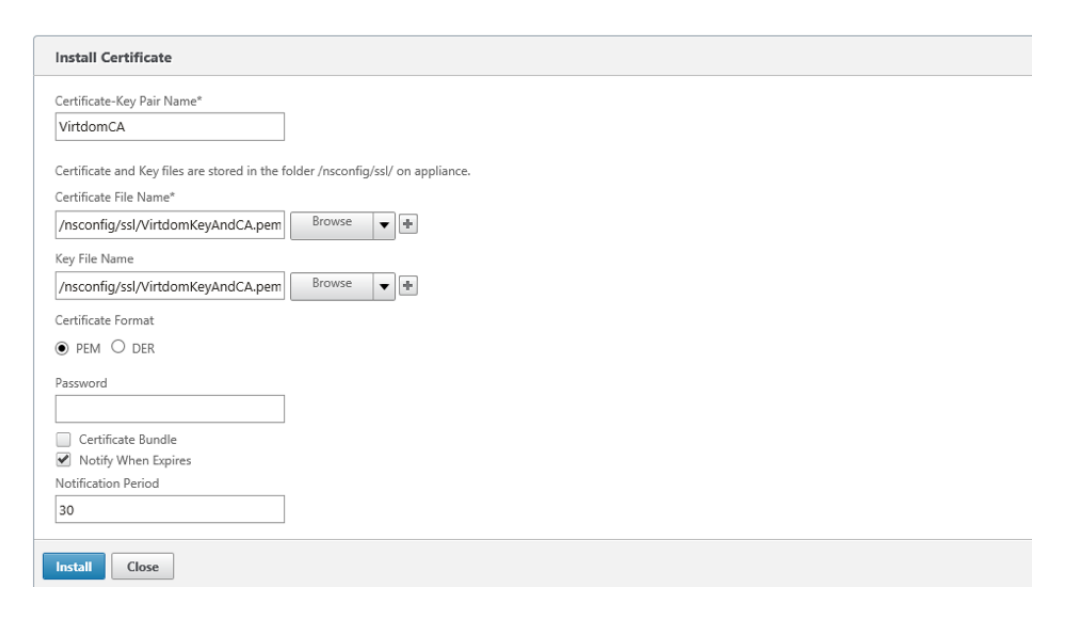

Review the installed certificates

- 1. Go to Traffic Management > SSL > Certificates.
- 2. Press the refresh icon.

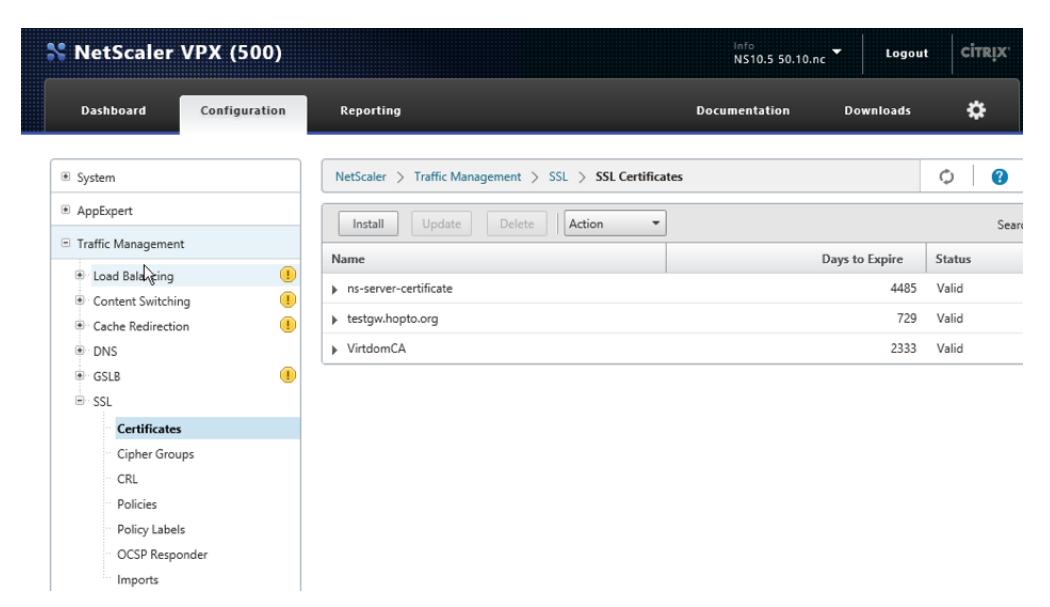

#### Back to top

**NTP Server** 

You can use an NTP server to keep time on the NetScaler. SSL is so much easier when all the clocks are in step with each other.

Go to System > NTP Servers > Add.

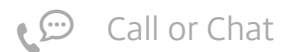

| + Back   |                 |
|----------|-----------------|
| Create   | NTP Server      |
| NTP Serv | /er*            |
| 0.uk.po  | ol.ntp.org ×    |
| Minimum  | n Poll Interval |
| 6        |                 |
| Maximur  | n Poll Interval |
| 10       |                 |
| 🗌 Auto   | > Key           |
| Key      | \               |
| Create   | Close           |

#### Back to top

Backups - and why you might want one

The NetScaler appliance now has its network configuration, licences and certificates in place, and the next stage is to run a wizard to create the NetScaler Gateway Virtual Server and its associated elements.

A point to note about the wizard used to establish the NetScaler Gateway Virtual Server is that it is really a series of sub-wizards, and the NetScaler configuration is updated after each sub-wizard. By having a backup or snapshot at this point one has an option to:

- 1. Accept the resulting configuration and move forward
- 2. Rerun parts of the wizard
- 3. Fall back to this point and start again

First save the configuration by using the **Save** button at the top right of the GUI.

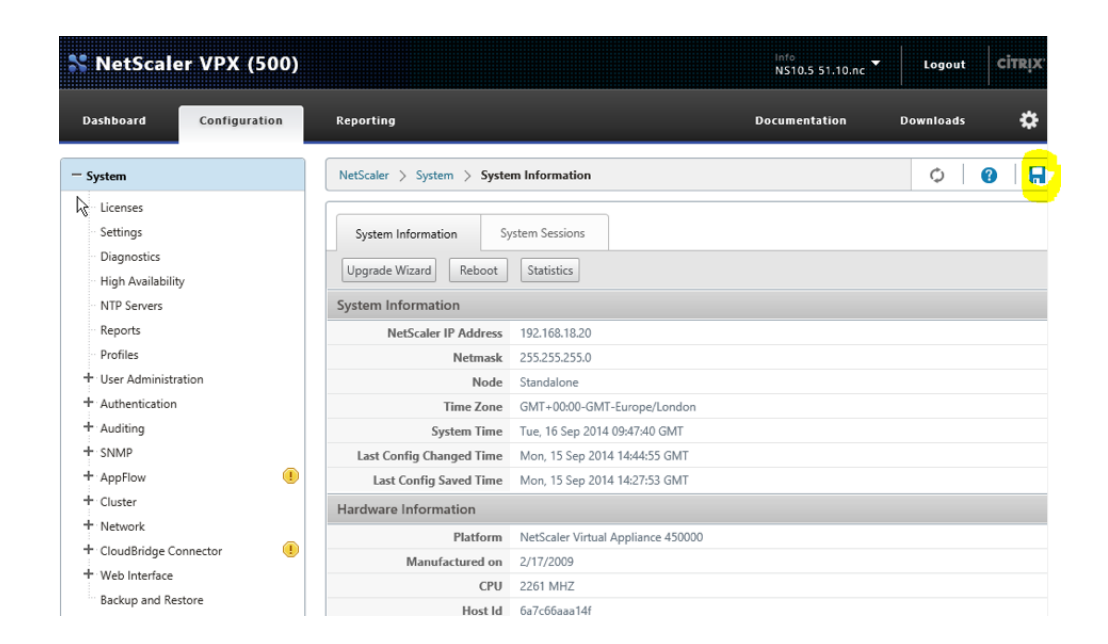

The NetScaler Backup and Restore tool is at System > Backup and Restore.

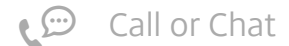

| łackup                                                                   |
|--------------------------------------------------------------------------|
| letScaler Version<br>IS10.5: Build 51.10.nc, Date: Aug 14 2014, 04:57:29 |
| ile Name*                                                                |
| NS_with_Network_and_Certs                                                |
| ype*<br>Full                                                             |
| lomment                                                                  |
| This backup                                                              |
| Backup Cancel                                                            |

#### Back to top

Create a NetScaler Gateway Virtual Server

To create a virtual server, complete the following steps:

1. Go to NetScaler > NetScaler Gateway > Integrate with Citrix Products > XenApp and XenDesktop.

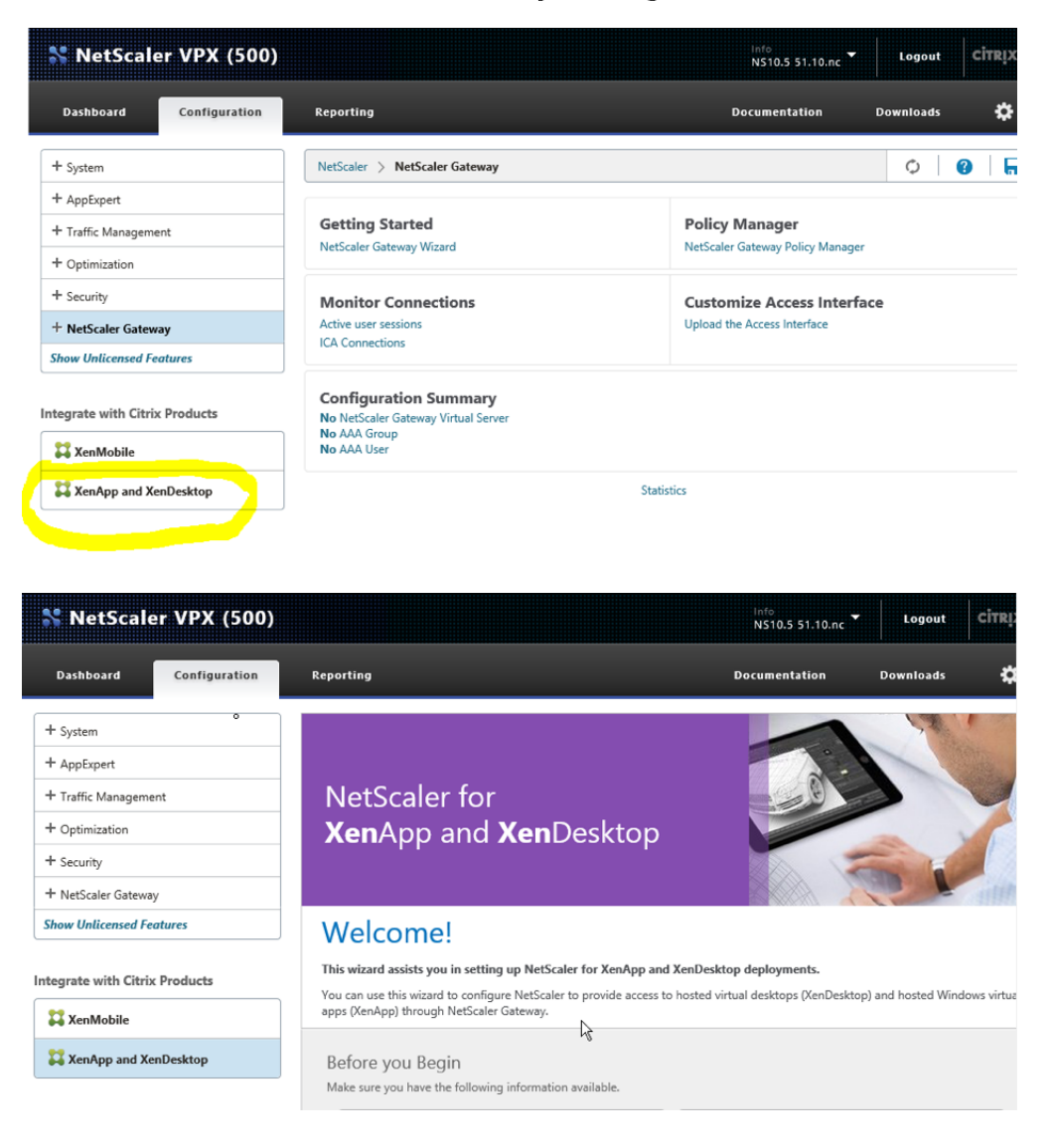

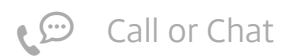

2. Click Get Started.

|                                                          | Access through NetScaler Gateway  Public IP address for NetScaler Gateway  A server certificate for the NetScaler appliance  LDAP/RADIUS authentication server details  Fully Qualified Domain Name (FQDN) of StoreFront/Web Interface Server | Load Balance StoreFront/Web Interface/Xen Farm  IP address for the load balancing virtual server SSL certificate and key pair Site Path and PNAgent Site Path Secure Ticket Authority Server |
|----------------------------------------------------------|----------------------------------------------------------------------------------------------------|----------------------------------------------------------------------------------------------------|
|                                                          | Optimization Features Overview  TCP Profile Settings SSL Quantum Settings HTTP Coching HTTP Compression                                                                                                    | Security and Visibility Overview   AppFw Profile  AppFw Policy  AppFlow Policy for HDX Insight                                                                                               |
| ← Back                                                   | Get Started                                                                                                    | k                                                                                                    |
| XenApp/XenDesktop Setup Wizar<br>What is your deployment | d                                                                                                    |                                                                                                    |
| Single Hop                                               | Access Gatway                                                                                                    | Server Farm                                                                                                    |
| What is your Citrix Integration                          | on Point?                                                                                                    |                                                                                                    |

3. Enter the IP for your NetScaler Gateway Virtual Server.

#### 4. Click Continue.

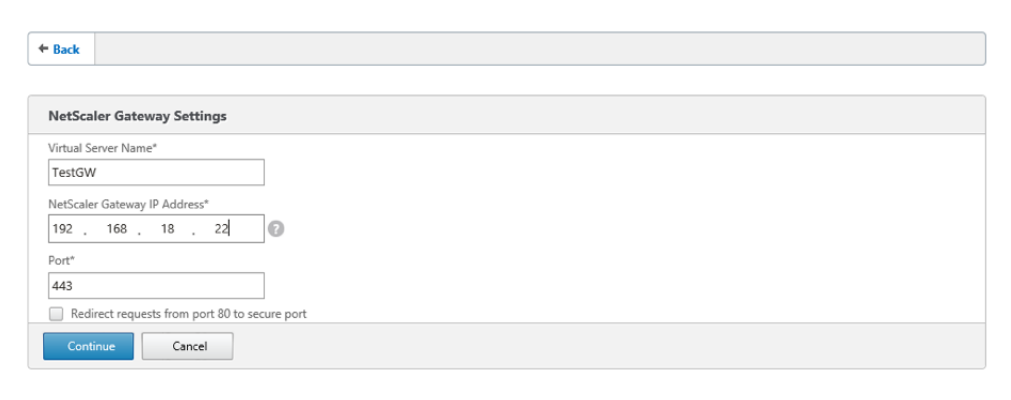

- 5. Chose the Server Certificate created before.
- 6. Click Continue.

+ Back

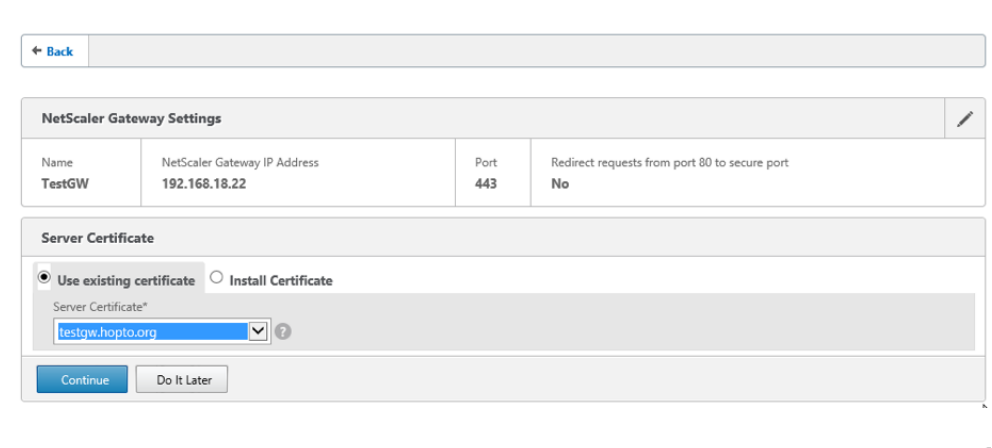

| NetScaler Ga          | NetScaler Gateway Settings                 |             |                                                         |  |  |  |
|-----------------------|--------------------------------------------|-------------|---------------------------------------------------------|--|--|--|
| Name<br><b>TestGW</b> | NetScaler Gateway IP Address 192.168.18.22 | Port<br>443 | Redirect requests from port 80 to secure port <b>No</b> |  |  |  |
| Server Certif         | Server Certificate                         |             |                                                         |  |  |  |
| testgw.hopto.org      |                                            |             |                                                         |  |  |  |

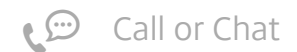

| Authentication Settings                                                                                                    |  |
|----------------------------------------------------------------------------------------------------|--|
| You can configure authentication to allow the NetScaler ADC to serve as a proxy for users who connect with devices through the internal network. You can configure<br>LDAP and RADIUS servers, and client certificate authentication to provide two-factor authentication. In the case of LDAP authentication, the NetScaler binds to the<br>LDAP server using the administrator credentials you provide and searches for the user. With RADIUS authentication, a key is used. |  |
| Primary authentication method*                                                                                                    |  |
| Active Directory/LDAP                                                                                                    |  |
| IP Address*                                                                                                    |  |
| 192 . 168 . 80 . 1 IPv6                                                                                                    |  |
| Load Balancing                                                                                                    |  |
| 200                                                                                                    |  |
| Job 7<br>Time out (seconds)*                                                                                                    |  |
| 3                                                                                                    |  |
| Base DN*                                                                                                    |  |
| dc=virtdom,dc=chsys3,dc=com                                                                                                    |  |
| Service account*                                                                                                    |  |
| administrator@virtdom.chsys3.com                                                                                                    |  |
| Group Extraction Server Logon Name Attribute*                                                                                                    |  |
| sAMAccountName                                                                                                    |  |
| Password*                                                                                                    |  |
| ••••••                                                                                                    |  |
| Confirm Password*                                                                                                    |  |
|                                                                                                    |  |
|                                                                                                    |  |
|                                                                                                    |  |
|                                                                                                    |  |
| Secondary authentication method*                                                                                                    |  |
| None 🗹                                                                                                    |  |
| Continue Cancel                                                                                                    |  |
|                                                                                                    |  |

In this example, users are authenticated against Active Directory. The IP Address 192.168.80.1 is the address of the Domain Controller.

#### 7. Enter details and click **Continue**.

| Back                  |                                               |                    |                                    |                                            |   |
|-----------------------|-----------------------------------------------|--------------------|------------------------------------|--------------------------------------------|---|
|                       |                                               |                    |                                    |                                            |   |
| NetScaler Gate        | way Settings                                  |                    |                                    |                                            | / |
| Name<br><b>TestGW</b> | NetScaler Gateway IP Address 192.168.18.22    | Port<br><b>443</b> | Redirect requests fro<br><b>No</b> | m port 80 to secure port                   |   |
| Server Certifica      | ite                                           | 1                  |                                    |                                            | / |
| estgw.hopto.or        | g                                             |                    |                                    |                                            |   |
| Authentication        | Settings                                      |                    |                                    |                                            | 1 |
| rimary Authentica     | ition<br>/LDAP: 192.168.80.1_LDAP_pol         |                    |                                    | Secondary Authentication<br>Not Configured |   |
|                       |                                               |                    |                                    |                                            |   |
| Storefront            |                                               |                    |                                    |                                            |   |
| storeFront FQDN*      |                                               |                    |                                    |                                            |   |
| xenstore05.virta      | om.cnsyss.com                                 |                    |                                    |                                            |   |
| Site Path"            |                                               |                    |                                    |                                            |   |
| Citrix/Storewet       | ,<br>                                         |                    |                                    |                                            |   |
| Single Sign-on Do     | main"                                         |                    |                                    |                                            |   |
| Store Name*           |                                               |                    |                                    |                                            |   |
| Store                 |                                               |                    |                                    |                                            |   |
| Secure Ticket Auth    | ority Server*                                 |                    |                                    |                                            |   |
| http://xenapp07       | .virtdom.chsvs3.com +                         |                    |                                    |                                            |   |
| Storefront Server*    |                                               |                    |                                    |                                            |   |
| 192 168               | 80 5 +                                        |                    |                                    |                                            |   |
| Destanal <sup>®</sup> |                                               |                    |                                    |                                            |   |
| HTTP                  |                                               |                    |                                    |                                            |   |
| Port*                 |                                               |                    |                                    |                                            |   |
| 80                    |                                               |                    |                                    |                                            |   |
| Load Balancing        | g                                             |                    |                                    |                                            |   |
| Continue              | Capcel                                        |                    |                                    |                                            |   |
| Commu                 | Contract.                                     |                    |                                    |                                            |   |
|                       |                                               |                    |                                    |                                            |   |
| Back                  |                                               |                    |                                    |                                            |   |
| NetScaler Gate        | way Settings                                  |                    |                                    |                                            |   |
| inclocater odle       | ing sectings                                  |                    |                                    |                                            | / |
| Name<br><b>TestGW</b> | NetScaler Gateway IP Address<br>192.168.18.22 | Port<br>443        | Redirect requests fro<br><b>No</b> | m port 80 to secure port                   |   |
| Testow                | 191.100.10.11                                 | 445                | 140                                |                                            |   |

|   | testgw.hopto.org                                                                                            |                                                              |                                                      |                                          |   |   |  |  |  |
|---|----------------------------------------------------------------------------------------------------|--------------------------------------------------------------|------------------------------------------------------|------------------------------------------|---|---|--|--|--|
| 2 | & Authentication Settings                                                                                   |                                                              |                                                      |                                          |   |   |  |  |  |
|   | Primary Authentication Secondary Authentication Active Directory/LDAP: 192.168.80.1_LDAP_pol Not Configured |                                                              |                                                      |                                          |   |   |  |  |  |
|   | Storefront                                                                                                  |                                                              |                                                      |                                          | / | ŕ |  |  |  |
|   | StoreFront FQDN<br>Site Path<br>Single Sign-on Domain                                                       | xenstore05.virtdom.chsys3.com<br>/Citrix/StoreWeb<br>Virtdom | Secure Ticket Authority<br>Load Balancing configured | http://xenapp07.virtdom.chsys3.com<br>No |   |   |  |  |  |

8. Leave Xen Farm > Configure = Blank.

Note: This section relates to load balancing the XenDesktop Controllers and XenApp servers, which is not covered in this

document. However, this sub-wizard can be revisited at any time.

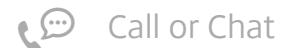

Server Certificate

#### 9. Click **Continue**.

| Xen Farm                      |                                |      |                                                    |                                    |   |  |  |
|-------------------------------|--------------------------------|------|----------------------------------------------------|------------------------------------|---|--|--|
| Configure                     |                                |      |                                                    |                                    |   |  |  |
|                               | $\checkmark$                   |      |                                                    |                                    |   |  |  |
| Continue                      | Cancel                         |      |                                                    |                                    |   |  |  |
|                               |                                |      |                                                    |                                    |   |  |  |
| ← Back                        |                                |      |                                                    |                                    |   |  |  |
|                               |                                |      |                                                    |                                    |   |  |  |
| NetScaler Gat                 | eway Settings                  |      |                                                    |                                    | / |  |  |
| Name                          | NetScaler Gateway IP Address   | Port | Port Redirect requests from port 80 to secure port |                                    |   |  |  |
| TestGW                        | 192.168.18.22                  | 443  | No                                                 |                                    |   |  |  |
| Server Certifie               | cate                           |      |                                                    |                                    | 1 |  |  |
| testgw.hopto.o                | org                            |      |                                                    |                                    |   |  |  |
| Authenticatio                 | n Settings                     |      |                                                    |                                    | / |  |  |
| Primary Authenti              | cation                         |      |                                                    | Secondary Authentication           |   |  |  |
| Active Director               | ry/LDAP: 192.168.80.1_LDAP_pol |      |                                                    | Not Configured                     |   |  |  |
| Storefront                    |                                |      |                                                    |                                    | 1 |  |  |
| StoreFront FQDN               | xenstore05.virtdom.chsys3.com  |      | Secure Ticket Authority                            | http://xenapp07.virtdom.chsys3.com |   |  |  |
| Site Path<br>Single Sign-on D | /Citrix/StoreWeb               |      | Load Balancing configured                          | No                                 |   |  |  |
|                               |                                |      |                                                    |                                    |   |  |  |

#### 10. Do not click Apply.

Note: Optimization is not covered by this document. However, this section can be revisited at any time.

#### 11. Review settings and click **Done**.

| Xen Farm                      |                                   | 1 |
|-------------------------------|-----------------------------------|---|
| XenApp Farm<br>Not Configured | XenDesktop Farm<br>Not Configured |   |
| Optimization                  |                                   |   |
| Optimize TCP Profile Settings |                                   |   |
| Optimize SSL Quantum Settings |                                   |   |
| Apply HTTP Caching            |                                   |   |
| Apply HTTP Compression        |                                   |   |
| Apply                         |                                   |   |
|                               |                                   |   |
| Security                      |                                   |   |
| Visibility                    |                                   |   |
| Done                          |                                   |   |

A dashboard page is displayed. You can close this and return to the Configuration GUI.

|                                                                         | Citrix NetScaler VPX - Home - Internet Explorer | - 0 -                                                                                                    |
|-------------------------------------------------------------------------|-------------------------------------------------|----------------------------------------------------------------------------------------------------|
| http://192.168.18.20/menu/agee?standalone=yes&show_ftu=                 | no                                              |                                                                                                    |
|                                                                         | ×                                               | сітвіх                                                                                                    |
| Universal Licenses                                                      | HDX Sessions                                    | + Create New NetScaler Gateway                                                                               |
| Current Universal Licenses                                              | Current HDX Sessions                            | Configured NetScaler Gateway Appliances<br>TestGW                                                            |
| 6,000<br>5,000<br>4,000<br>3,000<br>2,000<br>1,000<br>0<br>1030<br>1031 | 0                                               | System Information Platform NetScaler Virtual Appliance 450000 CPU 2261 MHZ Serial no HE2H91 SCZ6 DNS Suffix |
| CPU Usage                                                               | Memory Usage                                    | Add Remove                                                                                                   |
| Current CPU Usage                                                       | Current Memory Usage 16.26%                     | No items                                                                                                    |
| 100                                                                     | 100                                             |                                                                                                    |
| 00                                                                      | 00                                              |                                                                                                    |

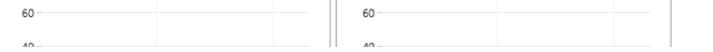

# (Optional) Add the CA certificate to the NetScaler Gateway Virtual Server

If you want to use SSL to communicate from the NetScaler Gateway to StoreFront and XenDesktop, you will need to add the CA certificate to the NetScaler Gateway Virtual Server.

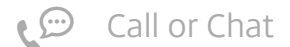

1. Go to NetScaler > NetScaler Gateway > NetScaler Gateway Virtual Server.

|   | 💦 NetScal          | er VPX (500)  |                                                                                                    |                |                     |              |          | NS10.5 51.10.nc | L    | ogout  | сітя      |
|---|--------------------|---------------|----------------------------------------------------------------------------------------------------|----------------|---------------------|--------------|----------|-----------------|------|--------|-----------|
|   | Dashboard          | Configuration | Reporting                                                                                                    |                |                     |              |          | Documentation   | Down | iloads |           |
|   | + System           |               | NetScaler > NetScaler > NetSca | etScaler Gatev | way > NetScaler Gat | eway Virtual | Servers  |                 |      | ¢      | •         |
| B | + AppExpert        |               | Add                                                                                                    | Edit           | Delete Statistics   | Action       | •        |                 |      |        | Search    |
|   | + Traffic Managem  | ient          | Name                                                                                                    | State          | IP Addross          | Port         | Protocol | Maximum II      | corr | 0      | urrant He |
|   | + Optimization     |               | XD TestGW                                                                                                    | Allo           | 192 168 18 22       | 443          | 551      | maximum o       | 0    | C      | urrent os |
|   | + Security         |               | _XD_IESIGW                                                                                                    | ob.            | 192,100,10,22       | 445          | 33L      |                 | 0    |        |           |
|   | - NetScaler Gatewa | ay            |                                                                                                    |                |                     |              |          |                 |      |        |           |
|   | Global Setting     | IS            |                                                                                                    |                |                     |              |          |                 |      |        |           |
|   | Virtual Server     | rs            |                                                                                                    |                |                     |              |          |                 |      |        |           |
|   | + User Administ    | ration        |                                                                                                    |                |                     |              |          |                 |      |        |           |
|   | KCD Accounts       |               |                                                                                                    |                |                     |              |          |                 |      |        |           |
|   | + Policies         |               |                                                                                                    |                |                     |              |          |                 |      |        |           |

- 2. Select \_TestGW and click Edit.
- 3. Click No CA Certificate.

| Basic Settings                                                                               |                                                                                                    |                            |                                                                                                    | /                                        |
|----------------------------------------------------------------------------------------------|----------------------------------------------------------------------------------------------------|----------------------------|----------------------------------------------------------------------------------------------------|------------------------------------------|
| Name         _XD_TestGW           IPAddress         192.168.18.22           Port         443 | Max Users<br>Max Login Attempts<br>Failed Login Timeout<br>State<br>ICA Only<br>Enable Authentication | 0<br>true<br>false<br>true | Double Hop<br>Down State Flush<br>AppFlow Logging<br>ICA Proxy Session Migration<br>Enable Device Certificate | false<br>true<br>false<br>false<br>false |
| Certificates                                                                                 |                                                                                                    |                            |                                                                                                    |                                          |
| 1 Server Certificate                                                                         |                                                                                                    |                            |                                                                                                    | >                                        |
| No CA Certificate                                                                            |                                                                                                    |                            |                                                                                                    | >                                        |

#### 4. Click Bind.

| CA Cert Key |       |         |   |
|-------------|-------|---------|---|
| CA Cert Key |       |         | × |
| Bind Unbind |       |         |   |
| Certificate | Check | Skip CA |   |
| No items    |       |         |   |

5. Select the CA certificate imported and click Insert.

| CA C  | ert Key 🔿 SSL Certificates |                |          |
|-------|----------------------------|----------------|----------|
| SSL   | Certificates               |                | ×        |
| Inst  | all Update Delete Action - |                | Search 🔻 |
|       | Name                       | Days to Expire | Status   |
|       | ns-server-certificate      | 4485           | Valid    |
|       | ▶ testgw.hopto.org         | 729            | Valid    |
| ✓     | ▶ VirtdomCA                | 2333           | Valid    |
| Inser | t Close                    |                |          |

6. Click Save.

**Basic Settings** 

| Name _XD_TestGW         | Max Users                                                          | 0                     | Double Hop                                                                  | false                   |
|-------------------------|--------------------------------------------------------------------|-----------------------|-----------------------------------------------------------------------------|-------------------------|
| IPAddress 192.168.18.22 | Max Login Attempts                                                 |                       | Down State Flush                                                            | true                    |
| Port 445                | Failed Login Timeout<br>State<br>ICA Only<br>Enable Authentication | true<br>false<br>true | AppFlow Logging<br>ICA Proxy Session Migration<br>Enable Device Certificate | false<br>false<br>false |

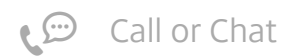

7. Scroll down to the bottom of the screen and click Done.

| Certificates           |   |   |
|------------------------|---|---|
| 1 Server Certificate   |   | > |
| 1 CA Certificate       |   | > |
| Authentication         |   | + |
| Primary Authentication |   |   |
| 1 LDAP Policy          |   | > |
| Published Applications |   | × |
| No Next HOP Server     |   | > |
| 1 STA Server           |   | > |
| No Url                 |   | > |
| Policies               | + | × |
| Request Policies       |   |   |
| 2 Session Policies     |   | > |
| 4 Cache Policies       |   | > |
| Done                   |   |   |

8. Save your work to date by clicking on the Save icon on the upper right corner.

| NetScaler VPX (500)            |                               |                                   | Info<br>NS10.5 51.10.nc | Logout    | CITRIX. |
|--------------------------------|-------------------------------|-----------------------------------|-------------------------|-----------|---------|
| Dashboard Configuration        | Reporting                     |                                   | Documentation           | Downloads | ۵       |
| + System                       | NetScaler > System > System I | nformation                        |                         | 0         | 0 🔒     |
| + AppExpert                    |                               |                                   |                         |           |         |
| + Traffic Management           | System Information System     | m Sessions                        |                         |           |         |
| + Optimization                 | Upgrade Wizard Reboot         | Statistics                        |                         |           |         |
| + Security                     | System Information            |                                   |                         |           |         |
| + NetScaler Gateway            | NetScaler IP Address 1        | 92.168.18.20                      |                         |           |         |
| Show Unlicensed Features       | Netmask 2                     | 55.255.255.0                      |                         |           |         |
|                                | Node S                        | tandalone                         |                         |           |         |
|                                | Time Zone G                   | MT+00:00-GMT-Europe/London        |                         |           |         |
| Integrate with Citrix Products | System Time V                 | /ed, 10 Sep 2014 10:32:24 GMT     |                         |           |         |
| 🔀 XenMobile                    | Last Config Changed Time V    | /ed, 10 Sep 2014 09:27:33 GMT     |                         |           |         |
|                                | Last Config Saved Time        | /ed, 10 Sep 2014 09:28:57 GMT     |                         |           |         |
| 🞇 XenApp and XenDesktop        | Hardware Information          |                                   |                         |           |         |
|                                | Platform N                    | etScaler Virtual Appliance 450000 |                         |           |         |
|                                | Manufactured on 2             | /17/2009                          |                         |           |         |
| <i>A</i>                       | CPU 2                         | 261 MHZ                           |                         |           |         |

If you do not save after making changes to the NetScaler configuration, there is a risk that those changes will be lost when the NetScaler reboots.

#### Back to top

StoreFront

### DNS

Check that the DNS entries for the NetScaler Gateway Virtual Server (testgw.hopto.org) point to the correct place.

- On Internet DNS needs to point to a public address that is accessible from the Internet. This will typically be a public address on a firewall/router that is forwarded to the NetScaler Gateway Virtual Server IP
- On the private internal LAN DNS needs to point to the local address of the NetScaler Gateway Virtual Server in the DMZ 192.168.18.22

Back to top StoreFront – Configuring a new installation

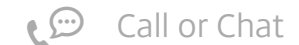

1. Install StoreFront from your distribution media.

| XenDesktop 7.6                                                                                                    | Finish Installation                      |                                       |
|----------------------------------------------------------------------------------------------------|------------------------------------------|---------------------------------------|
| Liconging Agroomont                                                                                                    | The installation completed successfully. | ✓ Succes                              |
| <ul> <li>Licensing Agreement</li> <li>Core Components</li> <li>Firewall</li> <li>Summary</li> <li>Install</li> <li>Finish</li> </ul> | Prerequisites                            | Installed<br>Installed<br>Initialized |
|                                                                                                    | 🖉 Open the StoreFront Management Console |                                       |
|                                                                                                    |                                          | Back                                  |

2. On completion, click **Finish** and open the StoreFront Management Console.

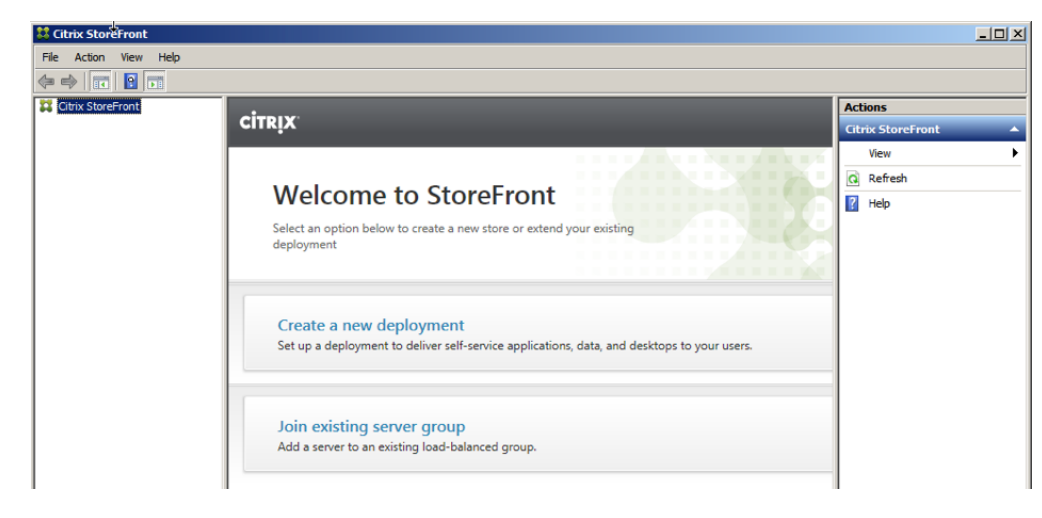

- 3. When opened, the Management Console will notice that this is a new installation and will offer a choice of options.
- 4. Click Create a new deployment.
- 5. Accept the default Base URL and click Next.

| StoreFront           | Create New Deployment                           |
|----------------------|-------------------------------------------------|
|                      | load-balanced URL for the server group.         |
| Base URL             |                                                 |
| Store Name           | Base URL: https://xenstore05.virtdom.chsys3.com |
| Delivery Controllers |                                                 |
| Remote Access        |                                                 |
|                      |                                                 |
|                      |                                                 |
|                      |                                                 |
|                      |                                                 |
|                      |                                                 |

|  | Next | Cancel |
|--|------|--------|
|  |      |        |

6. Enter a store name of Store.

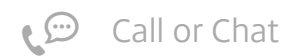

7. Click Next.

| StoreFront           | Store Name                                                                                                    |
|----------------------|----------------------------------------------------------------------------------------------------|
|                      | Choose a name that helps users identify the store. The store name appears in Citrix Receiver as part of th<br>user's account. |
| ✓ Base URL           |                                                                                                    |
| Store Name           | Store name: Store                                                                                                    |
| Delivery Controllers |                                                                                                    |
| Remote Access        |                                                                                                    |
|                      |                                                                                                    |
|                      |                                                                                                    |
|                      |                                                                                                    |
|                      |                                                                                                    |
|                      |                                                                                                    |
|                      |                                                                                                    |
|                      |                                                                                                    |
|                      |                                                                                                    |
|                      |                                                                                                    |
|                      |                                                                                                    |
|                      |                                                                                                    |
|                      |                                                                                                    |

- 8. Enter Delivery Controllers.
- 9. Click Next.

| StoreFront           | Delivery Contro      | ollers                           |                        |
|----------------------|----------------------|----------------------------------|------------------------|
|                      | Specify the delivery | controllers and servers for this | store.                 |
| Base URL             | Delivery controlle   | ers:                             |                        |
| Store Name           | Name                 | Туре                             | Servers                |
| Delivery Controllers | XenApp               | XenApp                           | xenapp07.virtdom.chsys |
| Remote Access        | XenDesktop           | XenDesktop                       | xenddc23.virtdom.chsys |
|                      | Add                  | Edit                             |                        |
|                      | Add                  | Edit Remove                      |                        |

10. Select No VPN tunnel.

| StoreFront           | Remote Access                    |                                             |        |
|----------------------|----------------------------------|---------------------------------------------|--------|
|                      | Add NetScaler Gateway appliances | s to provide user access from external netw | vorks. |
| V Base URL           | Remote access:                   | ○ None                                      |        |
| Store Name           |                                  | No VPN tunnel 1                             |        |
| Delivery Controllers |                                  | 🔵 Full VPN tunnel 🚯                         |        |
|                      | NetScaler Gateway appliances:    |                                             | A      |
|                      | Default appliance:               | Add                                         | •      |
|                      |                                  |                                             |        |

11. Add a NetScaler Gateway appliance.

12. Fill out the details of the NetScaler Gateway Appliance. Unless you have a complex environment, the Subnet IP address may be left blank.

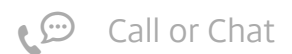

13. Click Next.

| toreFront               | General Settings                 |                                      |                    |                   |
|-------------------------|----------------------------------|--------------------------------------|--------------------|-------------------|
|                         | The display name is visible      | to users in Citrix Receiver preferen | ces.               |                   |
| General Settings        | Display name:                    | TestGW                               |                    |                   |
| Secure Ticket Authority | NetScaler Gateway URL:           | RL: https://testgw.hopto.org         |                    |                   |
|                         | Version:                         | 10.0 (Build 69.4) or later           | •                  |                   |
|                         | Subnet IP address:<br>(optional) |                                      |                    |                   |
|                         | Logon type:                      | Domain                               | *                  |                   |
|                         | Smart card fallback:             | None                                 | *                  |                   |
|                         | Callback URL: 1<br>(optional)    | https://testgw.hopto.org             | /CitrixAuthService | /AuthService.asmx |
|                         | 1.0                              |                                      |                    |                   |
|                         |                                  |                                      |                    |                   |
|                         |                                  |                                      |                    |                   |
|                         |                                  |                                      |                    |                   |

- 14. Add a Secure Ticket Authority.
- 15. Ensure that any STA referenced here is also included in the NetScaler Gateway Virtual Server list of STAs.
- 16. Click **Create**.

| StoreFront              | Secure Ticket Authority (STA)                                          |
|-------------------------|------------------------------------------------------------------------|
|                         | Issues session tickets in response to application connection requests. |
| ✓ General Settings      | Secure Ticket Authority URLs:                                          |
| Secure Ticket Authority | http://xenapp07.virtdom.chsys3.com/scripts/ctxsta.dll                  |
|                         | Add Edit Remove                                                        |
|                         |                                                                        |
|                         |                                                                        |

17. There appears a warning symbol indicating that enabling remote access will automatically enable pass-through authentication from the NetScaler Gateway. This is what is expected. Click **Create**.

| StoreFront           | Remote Access                    |                                      |           |
|----------------------|----------------------------------|--------------------------------------|-----------|
|                      | Add NetScaler Gateway appliances | to provide user access from external | networks. |
| ✓ Base URL           | Remote access:                   | ○ None                               |           |
| ✓ Store Name         |                                  | 🖲 No VPN tunnel 🌐                    |           |
| Delivery Controllers |                                  | 🔵 Full VPN tunnel 🊯                  |           |
| Remote Access        | NetScaler Gateway appliances:    | ✓ TestGW                             | <b>A</b>  |
|                      | Default appliance:               | Add<br>TestGW                        | <b>~</b>  |
|                      |                                  |                                      |           |

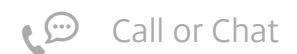

18. Click **Finish**.

| Change Frank         | "Store" Created Successfully                                                |
|----------------------|-----------------------------------------------------------------------------|
| StoreFront           | Store created successiony                                                   |
|                      | Store available                                                             |
| V Base URL           | Use email addresses for account discovery. Learn more                       |
| Store Name           | Website created                                                             |
| Delivery Controllers | Try out the store at https://xenstore05.virtdom.chsys3.com/Citrix/StoreWeb. |
| ✓ Remote Access      |                                                                             |
|                      |                                                                             |
|                      |                                                                             |
|                      |                                                                             |
|                      |                                                                             |
|                      |                                                                             |
|                      |                                                                             |
|                      |                                                                             |
|                      |                                                                             |
|                      |                                                                             |
|                      |                                                                             |
|                      |                                                                             |

#### Back to top

### Test the deployment from a Windows PC connected to the Internet

#### On the Windows PC

- 1. Confirm that a recent Citrix Receiver is installed.
- 2. Confirm that the Trusted Root CA Certificate has been installed into the **Trusted Root Certification Authorities** > **Certificates container**.

| 🚰 Console1 - [Console Root\Certificates (Local Computer                                                                                                    | )\Trusted Root Certification Authorities                                                                                                    | \Certificates]                                                                                                    |                                                                                                    |
|----------------------------------------------------------------------------------------------------|----------------------------------------------------------------------------------------------------|----------------------------------------------------------------------------------------------------|----------------------------------------------------------------------------------------------------|
| 🚡 File Action View Favorites Window Help                                                                                                    |                                                                                                    |                                                                                                    |                                                                                                    |
| 🗇 🤿 🔁 🗔 🗀   🍳 📑   🛛 🗊                                                                                                    |                                                                                                    |                                                                                                    |                                                                                                    |
| <ul> <li>Console Root</li> <li>Certificates (Local Computer)</li> <li>Personal</li> <li>Certificates</li> <li>Enterprise Trust</li> <li>Enterprise Trust</li> <li>Intermediate Certification Authorities</li> <li>Trusted Publishers</li> <li>Third-Party Root Certification Authorities</li> <li>Trusted People</li> <li>Remote Desktop</li> <li>Certificate Enrollment Requests</li> <li>Smart Card Trusted Roots</li> <li>Trusted Devices</li> </ul> | Issued To<br>VeriSign Individual Software Pu<br>VeriSign Individual Software Pu<br>VeriSign Trust Network<br>VeriSign Trust Network<br>VeriSign Trust Network<br>VeriSign Trust Network<br>VeriSign Trust Network<br>VeriSign Trust Network<br>VeriSign Trust Network<br>VeriSign Trust Network<br>VeriSign Trust Network<br>VeriSign Universal Root Certific<br>VeriSign Universal Root CA<br>VeriSign Universal Root CA | Issued By<br>VeriSign Individual Software Publi<br>VeriSign Individual Software Publi<br>VeriSign Trust Network<br>VeriSign Trust Network<br>VeriSign Trust Network<br>VeriSign Trust Network<br>VeriSign Trust Network<br>VeriSign Trust Network<br>VeriSign Trust Network<br>VeriSign Trust Network<br>VeriSign Inust Network<br>VeriSign Inust Network<br>VeriSign Universal Root Certificati<br>Verizon Global Root CA<br>VI Benitus Centres BCSC (Ben102) | Expiration Date * 31/12/1999 08/01/2004 19/05/2018 02/08/2028 19/05/2018 02/08/2028 19/05/2018 02/08/2028 02/08/2028 02/08/2028 02/08/2028 02/08/2028 02/02/2028 02/12/2037 30/07/2034 01/02024 28/01/2021 |
|                                                                                                    |                                                                                                    |                                                                                                    |                                                                                                    |

- 3. Turn off certificate revocation checking in Internet Explorer. This is required because our private certificate server is unknown on the Internet. a. Go to Internet Explorer > Internet Options > Advanced. b. Check for publisher's certificate revocation = Off c. Check for server certificate revocation = Off
- 4. If you use a browser other than Internet Explorer (such as Firefox) you might need to import the Trusted Root CA Certificate into its Certificate Manager, and turn off Online Certificate Status Protocol checking.

| CITRIX NetScaler Gateway |
|--------------------------|
|--------------------------|

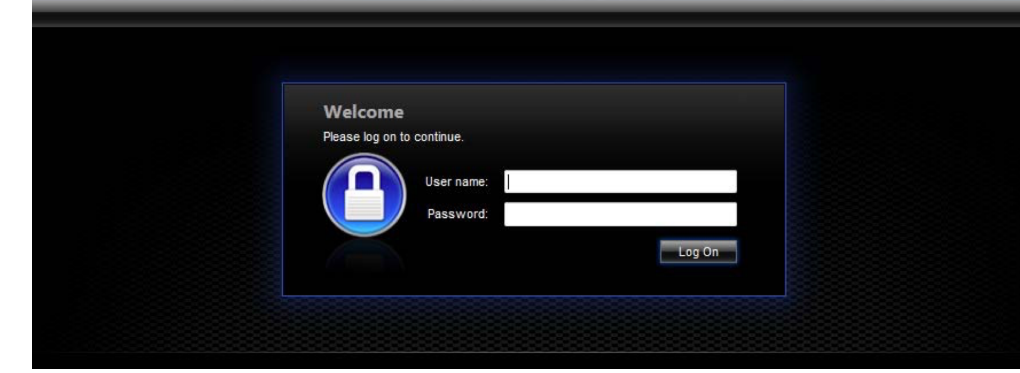

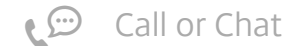

5. Use Internet Explorer to browse to your NetScaler Gateway. You should be presented with the NetScaler logon page.

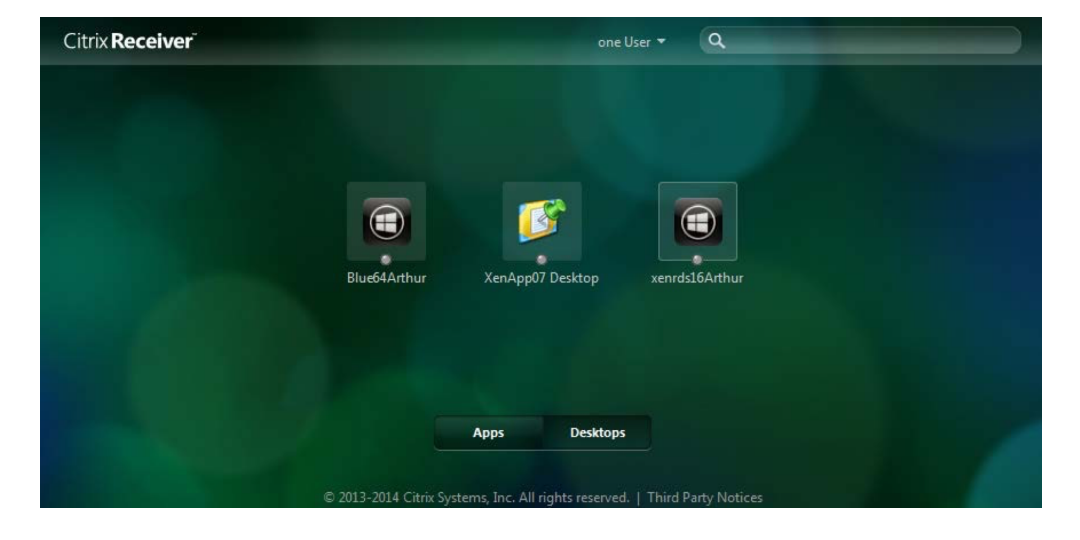

6. When logged in you should be presented with the StoreFront page, and be able to launch Apps and Desktops.

#### Back to top

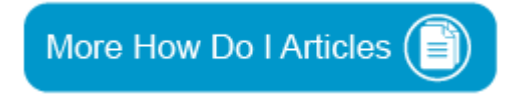

### Additional Resources

- CTX202097 How to Configure NetScaler 11 to use with Web Interface 5.4 and XenApp
- Click on the link to download the latest version of NetScaler Gateway
- Click on the link to download the latest version of <u>XenDesktop</u>

### View Common Solutions

| Citrix ADC                       | Citrix App Layering     | Citrix Application Delivery Management |
|----------------------------------|-------------------------|----------------------------------------|
| Citrix Endpoint Management       | Citrix Gateway          | Citrix Receiver                        |
| Citrix SD-WAN                    | Citrix SD-WAN WANOP     | Citrix Virtual Apps                    |
| Citrix Virtual Apps and Desktops | Citrix Virtual Desktops | Citrix Workspace App                   |
| ShareConnect                     | ShareFile               | StoreFront                             |
| XenServer                        |                         |                                        |

### Get Additional Support

#### **Call Technical Support**

<u>1 800 424 8749</u> (US) <u>0800 587 9031</u> (GB) <u>0800 182 5549</u> (DE) <u>0120 941 133</u> (JA)

**View Additional Numbers** 

Open a Case

Open a ticket online for technical assistance with troubleshooting, break-fix requests, and other product issues.

**Open a Case Online** 

View Related Sites

**Citrix Product Documentation** 

**Citrix Discussions** 

Share this page

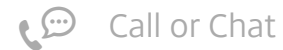

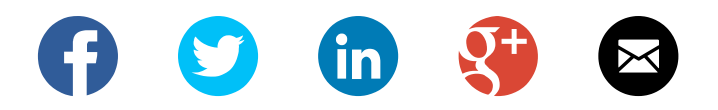

**CITRIX**<sup>®</sup>

© 1999-2019 Citrix Systems, Inc. All Rights Reserved | <u>Privacy & Terms</u> | <u>Cookie Preferences</u>

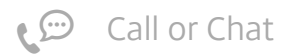